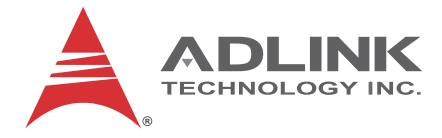

# **MXE-5400 Series**

Fanless Embedded Computer

## **User Manual**

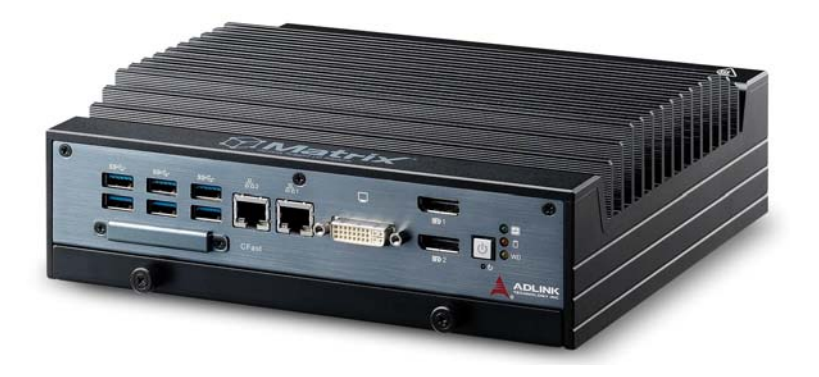

 Manual Rev.:
 2.01

 Revision Date:
 Oct. 19, 2017

Advance Technologies; Automate the World.

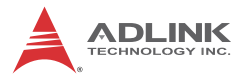

# **Revision History**

| Revision | Release Date | Description of Change(s) |
|----------|--------------|--------------------------|
| 2.00     | Dec.20, 2013 | Initial Release          |
| 2.01     | Oct.19, 2017 |                          |

## Preface

#### Copyright 2015 ADLINK Technology, Inc.

This document contains proprietary information protected by copyright. All rights are reserved. No part of this manual may be reproduced by any mechanical, electronic, or other means in any form without prior written permission of the manufacturer.

#### Disclaimer

The information in this document is subject to change without prior notice in order to improve reliability, design, and function and does not represent a commitment on the part of the manufacturer.

In no event will the manufacturer be liable for direct, indirect, special, incidental, or consequential damages arising out of the use or inability to use the product or documentation, even if advised of the possibility of such damages.

#### **Environmental Responsibility**

ADLINK is committed to fulfill its social responsibility to global environmental preservation through compliance with the European Union's Restriction of Hazardous Substances (RoHS) directive and Waste Electrical and Electronic Equipment (WEEE) directive. Environmental protection is a top priority for ADLINK. We have enforced measures to ensure that our products, manufacturing processes, components, and raw materials have as little impact on the environment as possible. When products are at their end of life, our customers are encouraged to dispose of them in accordance with the product disposal and/or recovery programs prescribed by their nation or company.

#### Trademarks

Product names mentioned herein are used for identification purposes only and may be trademarks and/or registered trademarks of their respective companies.

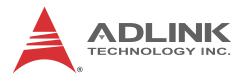

#### Conventions

Take note of the following conventions used throughout this manual to make sure that users perform certain tasks and instructions properly.

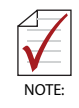

Additional information, aids, and tips that help users perform tasks.

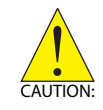

Information to prevent *minor* physical injury, component damage, data loss, and/or program corruption when trying to complete a task.

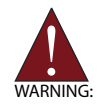

Information to prevent *serious* physical injury, component damage, data loss, and/or program corruption when trying to complete a specific task.

# **Table of Contents**

| R  | evisio             | n ⊦        | listory                                   | ii  |
|----|--------------------|------------|-------------------------------------------|-----|
| Ρı | reface             | )          |                                           | iii |
| Li | st of <sup>·</sup> | Tab        | les                                       | ix  |
| Li | st of I            | Fig        | ures                                      | xi  |
| 1  | Intro              | duo        | ction                                     | 1   |
|    | 1.1                | Ov         | erview                                    | 1   |
|    | 1.2                | Fe         | atures                                    | 2   |
|    | 1.3                | Sp         | ecifications                              | 3   |
|    | 1.4                | Un         | packing Checklist                         | 5   |
|    | 1.5                | Me         | echanical Drawings                        | 6   |
|    | 1.6                | Fro        | ont Panel I/O Connectors                  | 8   |
|    | 1.                 | 6.1        | Power Button                              | 8   |
|    | 1.                 | 6.2        | LED Indicators                            | 9   |
|    | 1.                 | 6.3        | Reset Button                              | 9   |
|    | 1.                 | 6.4        | Dual DisplayPort Connector                | 10  |
|    |                    | ~ -        | Multi-Display Option                      |     |
|    | 1.                 | 6.5        | DVI-I Connector                           |     |
|    | 1.                 | 0.0<br>6.7 |                                           |     |
|    | 1.                 | 0.1<br>6 0 | CEast Port                                | 14  |
|    | 17                 | 0.0<br>De  | or Panel I/O Connectors                   | 15  |
|    | 1.7                | 7 1        | DB-62P COM Port and Digital I/O Connector | 15  |
|    | 1.                 | /.1        | Isolated Digital Input Circuits           |     |
|    |                    |            | Isolated Digital Output Circuits          |     |
|    | 1.8                | Int        | ernal I/O Connectors                      | 22  |
|    | 1.                 | 8.1        | Clear CMOS Jumper                         |     |
|    | 1.                 | 8.2        | DC 5V and 3.3V Connectors for GPS Module  | 23  |

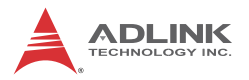

|   | 1.    | .8.3   | USIM Port                                     | 24 |
|---|-------|--------|-----------------------------------------------|----|
|   | 1.    | .8.4   | SATA Connectors (X2)                          | 24 |
|   | 1.    | .8.5   | Mini-PCIe Connectors                          | 25 |
|   | 1.    | .8.6   | Extendable Power/Reset/LED                    | 26 |
| 2 | Gett  | ing S  | Started                                       | 27 |
|   | 2.1   | Insta  | alling Hard Disk Drives                       | 27 |
|   | 2.2   | Insta  | alling a Mini-PCIe Device                     | 31 |
|   | 2.3   | Inter  | rnal USB Connector                            | 33 |
|   | 2.4   | Insta  | alling CFast Card                             | 34 |
|   | 2.5   | CON    | I Ports and DIO Device                        | 36 |
|   | 2.6   | Con    | necting DC power                              | 38 |
|   | 2.7   | Wal    | I-mounting the MXE-5400                       | 38 |
|   | 2.8   | Coo    | ling Considerations                           | 41 |
| 3 | Driv  | er Ins | stallation                                    | 43 |
|   | 3.1   | Insta  | alling the Chipset Driver                     | 43 |
|   | 3.2   | Insta  | alling the Graphics Driver                    | 44 |
|   | 3.3   | Insta  | alling the Ethernet Driver                    | 44 |
|   | 3.4   | Insta  | alling the Audio Driver                       | 45 |
|   | 3.5   | Insta  | alling the SEMA utility, WDT and DI/O Drivers | 45 |
| A | Арр   | endix  | k: Watchdog Timer (WDT) &                     |    |
| D | /0 Fι | unctio | on Libraries                                  | 47 |
|   | A.1   | WD     | T with API/Windows                            | 47 |
|   |       | l      | nitWDT                                        | 47 |
|   |       | S      | SetWDT                                        |    |
|   | A.2   | DI/C   | ) with API/Windows                            | 50 |
|   |       | C      | GPIO_Init                                     | 50 |
|   |       | C      | GPI_Read()                                    | 50 |
|   |       | C      | GPO_Write()                                   | 51 |
|   |       | C      | GPO_Read()                                    | 51 |

| В  | Арре   | endix: BIOS Setup               | 53 |
|----|--------|---------------------------------|----|
|    | B.1    | Main                            | 54 |
|    | В.     | 1.1 BIOS Information            | 54 |
|    | В.     | 1.2 System Time/System Date     | 54 |
|    | B.2    | Advanced                        | 55 |
|    |        | CPU Configuration               | 56 |
|    |        | Memory Configuration            | 58 |
|    |        | Onboard Device Configuration    | 59 |
|    |        | Advanced Power Management       | 61 |
|    |        | SATA Configuration              | 62 |
|    |        | Serial Port Console Redirection | 63 |
|    |        | AMT Configuration               | 64 |
|    |        | Intel® Rapid Start Technology   | 65 |
|    |        | Trusted Computing Configuration | 66 |
|    |        | System Management (SEMA)        | 67 |
|    | B.3    | Chipset                         | 68 |
|    | B.4    | Boot                            | 69 |
|    |        | Boot Configuration              | 69 |
|    |        | Boot Option Priorities          | 70 |
|    | B.5    | Security                        | 70 |
|    | B.6    | Exit                            | 71 |
| Im | porta  | Int Safety Instructions 7       | 73 |
| Ge | etting | Service                         | 75 |

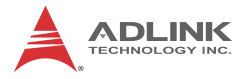

This page intentionally left blank.

# List of Tables

| Table | 1-1:  | MXE-5400 Front Panel I/O Connector Legend    | 8    |
|-------|-------|----------------------------------------------|------|
| Table | 1-2:  | LED Indicators                               | 9    |
| Table | 1-3:  | DisplayPort Pin Assignment                   | . 10 |
| Table | 1-4:  | Multi-Display Configuration                  | . 11 |
| Table | 1-5:  | DVI-I Connector Pin Assignment               | . 12 |
| Table | 1-6:  | Gigabit Ethernet Port LED Function           | . 14 |
| Table | 1-7:  | MXE-5400 Rear Panel I/O Connector Legend     | . 15 |
| Table | 1-8:  | DB-62P COM Port Pin Assignment               | . 17 |
| Table | 1-9:  | D-SUB 9P COM Pin Assignment                  | . 18 |
| Table | 1-10: | Digital I/O Specifications                   | . 18 |
| Table | 1-11: | D-SUB 26P Pin Assignment on Digital I/O Port | . 19 |
| Table | 1-12: | MXE-5400 Internal I/O Legend                 | . 22 |
| Table | 1-13: | Clear CMOS Jumper Pin Assignment             | . 23 |
| Table | 1-14: | DC 5V and 3.3V Connectors Pin Assignments    | . 24 |
| Table | 1-15: | Extendable Power/Reset/LED Connectors        |      |
|       |       | Pin Assignments                              | . 26 |
| Table | B-1:  | Restore On Power Loss Settings               | . 61 |

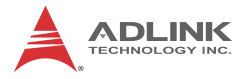

This page intentionally left blank.

# **List of Figures**

| Figure 1-1:  | MXE-5400 Functional Block Diagram                  | 5    |
|--------------|----------------------------------------------------|------|
| Figure 1-2:  | Top View                                           | 6    |
| Figure 1-3:  | Front View                                         | 7    |
| Figure 1-4:  | Rear View                                          | 7    |
| Figure 1-5:  | (Left) Side View                                   | 7    |
| Figure 1-6:  | Front Panel I/O                                    | 8    |
| Figure 1-7:  | Gigabit Ethernet Ports                             | .14  |
| Figure 1-8:  | Rear Panel I/O                                     | . 15 |
| Figure 1-9:  | DB-62P COM Port                                    | . 16 |
| Figure 1-10: | D-SUB 9P COM Connector                             | .17  |
| Figure 1-11: | D-SUB 26P Connector on Digital I/O Port            | 19   |
| Figure 1-12: | Isolated Digital Input Circuit                     | . 19 |
| Figure 1-13: | Isolated/Differential Digital Input Circuit        | 20   |
| Figure 1-14: | Isolated Digital Input Sample Application Circuit  | 20   |
| Figure 1-15: | Isolated Digital Output Circuits                   | 21   |
| Figure 1-16: | Isolated Digital Output Sample Application Circuit | 21   |
| Figure 1-17: | Internal I/O                                       | .22  |
| Figure 1-18: | Clear CMOS Jumper Pin Settings                     | 23   |
| Figure 1-19: | DC 5V and 3.3V Connectors Configuration            | 24   |
| Figure 1-20: | Mini-PCIe Connector Jumper Settings                | 25   |
| Figure 1-21: | Extendable Power/Reset/LED Configuration           | 26   |

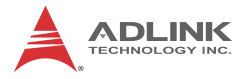

This page intentionally left blank.

# 1 Introduction

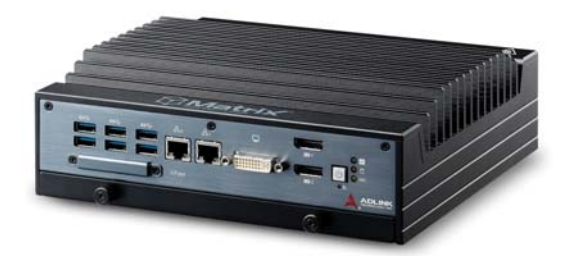

## 1.1 Overview

ADLINK's new Matrix MXE-5400 series of rugged quad-core fanless computers, featuring the latest 4th generation Intel<sup>®</sup> Core<sup>™</sup> i7/i5/i3 processors (codename: Haswell), delivers outstanding performance with minimal power consumption. Intel's Quick Sync Technology and Core IPG equip the MXE-5400 with market leading performance in image/video related applications.

With the implementation of Intel<sup>®</sup> vPro<sup>TM</sup> (iAMT<sup>TM</sup> 9.0, TXT, TPM 1.2, Intel VT) technology and ADLINK's proprietary SEMA (Smart Embedded Management Agent) tool, the MXE-5400 maximizes manageability and security for a world of applications. Together they provide efficient remote monitoring of system activity and health in real time, system control over a robust secured channel, and complete fully manageable utilization of system resources.

The MXE-5400 series accommodates rich I/O interfaces in a compact system size, offering versatile connection to a wide range of applications. Dual mini PCIe slots and USIM socket empower the MXE-5400 to act as a communications hub for a variety of wireless connections, such as BT/WiFi and 3G. One slot is also configurable to a mini SATA interface, cooperating with internal SATA storage to deliver RAID 0/1 functionality.

Leveraging proprietary mechanical engineering, the MXE-5400 series continues to offer all the popular features of the Matrix E series, including cable-free construction, wide operating tempera-

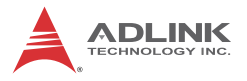

ture ranges, and 5 Grms vibration resistance. The entire ADLINK Matrix line undergoes rigorous testing for operational verification.

Combing superior processor performance, security and manageability, leading wireless capability, and rich I/O in a compact and robust package, the ADLINK MXE-5400 is an ideal choice for a wide range of applications supporting intelligent transportation, in-vehicle multimedia, and surveillance and factory automation.

## 1.2 Features

- ◆ 4th generation Intel<sup>®</sup> Core<sup>™</sup> i7-4700EQ QC 2.4GHz (turbo up to 3.4GHz)/ i5-4400E DC 2.7GHz (turbo up to 3.3GHz)/ i3-4100E DC 2.4GHz
- Intel<sup>®</sup> Quick Sync Video technology supported with Media SDK+
- Intel<sup>®</sup> vPro<sup>™</sup> technology for security and manageability (iAMT<sup>™</sup> 9.0, TPM 1.2, TXT, Intel<sup>®</sup> VT<sup>™</sup>)
- Built-in ADLINK SEMA 2.2 (Smart Embedded Management Agent)
- ► Rich I/O:
  - DVI-I+2x DisplayPorts, 6x USB 3.0, 4x GbE ports, 8x isolated DI/O
  - 2x SATA-III (6.0 Gb/s) ports, 2x mPCIe (1x switchable to mSATA) slots

## 1.3 Specifications

|                                                                                        | MXE-5400                                                                                  |
|----------------------------------------------------------------------------------------|-------------------------------------------------------------------------------------------|
| System                                                                                 |                                                                                           |
| Processor                                                                              | Intel <sup>®</sup> Core <sup>™</sup> i7-4700EQ/ i5-4400E/ i3-4100E                        |
| Chipset                                                                                | Intel <sup>®</sup> Mobile Platform Controller Hub (QM87)                                  |
| Video                                                                                  | 3 independent displays:<br>1x VGA+ DVI by DVI-I connector<br>2x Dual Mode DisplayPort     |
| Memory                                                                                 | 4 GB DDR3L 1600 MHz SODIMM module (Up to 16 GB support)                                   |
| I/O Interface                                                                          |                                                                                           |
| Ethernet                                                                               | 4 GbE ports (3x Intel <sup>®</sup> I210IT + 1 Intel <sup>®</sup> I217LM PHY)              |
| Serial Ports                                                                           | 2 BIOS configurable RS-232/422/485 (COM1 & COM2)<br>2 RS-232 (COM3 & COM4)                |
| USB 6 USB 3.0 ports + 1 internal USB 2.0 port                                          |                                                                                           |
| DI/O 8 DI + 8DO w/ 1.5kV isolation                                                     |                                                                                           |
| Audio 1 mic-in and 1 line-out                                                          |                                                                                           |
| Mini PCIe 2 Mini PCIe sockets, 1 shared w/ mSATA                                       |                                                                                           |
| USIM                                                                                   | 1 USIM socket for 3G/LTE communication (for 3G/LTE mini card)                             |
| WDT                                                                                    | Supports watchdog timer via SEMA                                                          |
| Power Supply                                                                           |                                                                                           |
| DC Input                                                                               | Built-in 9-32 VDC wide-range DC input<br>3P pluggable connectors with latch (GND, V-, V+) |
| AC Input                                                                               | Optional 160 W external AC-DC adapter for AC input                                        |
| Storage                                                                                |                                                                                           |
| SATA HDD 2 internal SATA-III port for 2.5" HDD/SSD<br>installation (supports RAID 0,1) |                                                                                           |
| CompactFlash                                                                           | 1 CFast slot, supporting PIO and DMA modes                                                |

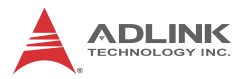

|                       | MXE-5400                                                                                                    |  |  |
|-----------------------|----------------------------------------------------------------------------------------------------|--|--|
| eSATA                 | 1 eSATA on rear panel for storage expansion                                                                            |  |  |
| Mechanical            |                                                                                                    |  |  |
| Dimensions            | 230 mm (W) x 205 mm (D) x 75 mm (H) (9" x 8" x 2.5")                                                                   |  |  |
| Weight                | 3.8 kg (8.39 lb)                                                                                                    |  |  |
| Mounting              | Wall-mount kit                                                                                                    |  |  |
| Environmental         |                                                                                                    |  |  |
| Operating Temperature | Standard: 0°C to 50°C<br>Extended: -20 to 60°C for MXE-5401, up to 70°C<br>for MXE-5402/5403 (w/ industrial SSD/CFast) |  |  |
| Storage Temperature   | -40°C to 85°C (excl. HDD/SDD/CFAST)                                                                                    |  |  |
| Humidity              | Approx. 95% @ 40°C (non-condensing)                                                                                    |  |  |
| Vibration             | Operating, 0.5 Grms, 5-500 Hz, 3 axes (w/ HDD)<br>Operating, 5 Grms, 5-500 Hz, 3 axes (w/ SSD,<br>CFast)               |  |  |
| ESD                   | Contact +/-4 KV and Air +/-8 KV                                                                                        |  |  |
| Shock                 | Operating, 50 G, half sine 11 ms duration (w/<br>CFAST or SSD)                                                         |  |  |

| Power Consumption        |         |                                                                                           |  |  |
|--------------------------|---------|-------------------------------------------------------------------------------------------|--|--|
| Power off                | 2.16 W  | In shutdown mode with DC input and<br>only USB keyboard/mouse                             |  |  |
| System Idle              | 13.44 W | Under Windows Desktop with no<br>application programs executed                            |  |  |
| Processor full<br>load   | 47.04 W | Under Windows with 100% CPU utilization and 2D/3D graphics load                           |  |  |
| System full load         | 92.4 W  | Under Windows with 100% CPU<br>utilization and simultaneous access to all<br>I/O devices. |  |  |
| Recommended power supply | 160W    | With consideration of voltage de-rating<br>under high environmental temperature.          |  |  |

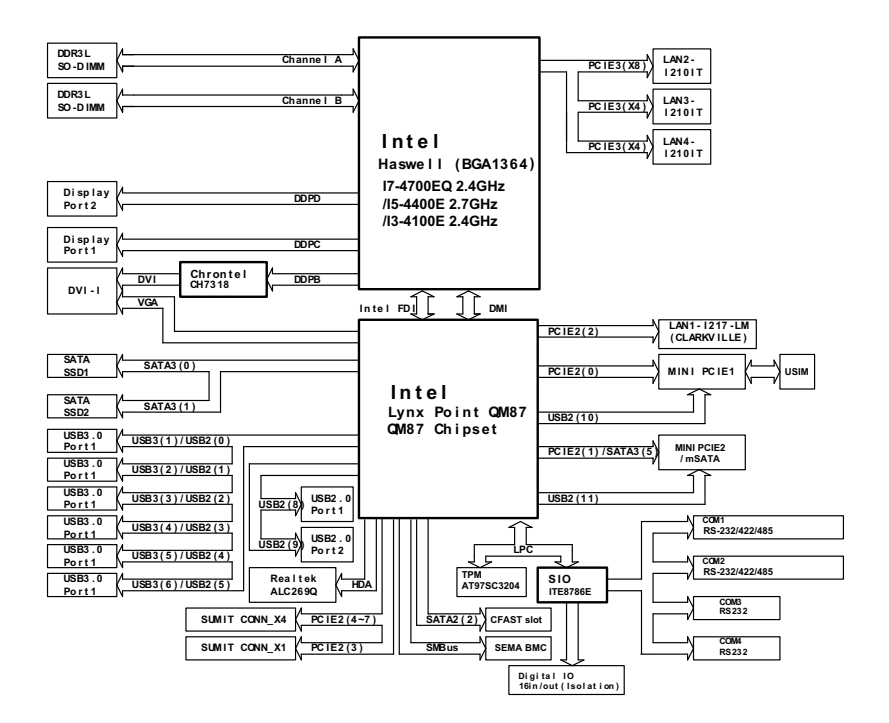

Figure 1-1: MXE-5400 Functional Block Diagram

## 1.4 Unpacking Checklist

Before unpacking, check the shipping carton for any damage. If the shipping carton and/or contents are damaged, inform your dealer immediately. Retain the shipping carton and packing materials for inspection. Obtain authorization from your dealer before returning any product to ADLINK. Ensure that the following items are included in the package.

- MXE-5400 unit
- Screw pack for wall-mounting and HDD installation
- DB62 to COM/DIO splitter cable
- Quick Start Guide
- ADLINK All-in-One DVD

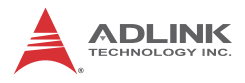

## 1.5 Mechanical Drawings

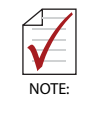

All dimensions shown are in millimeters (mm) unless otherwise stated.

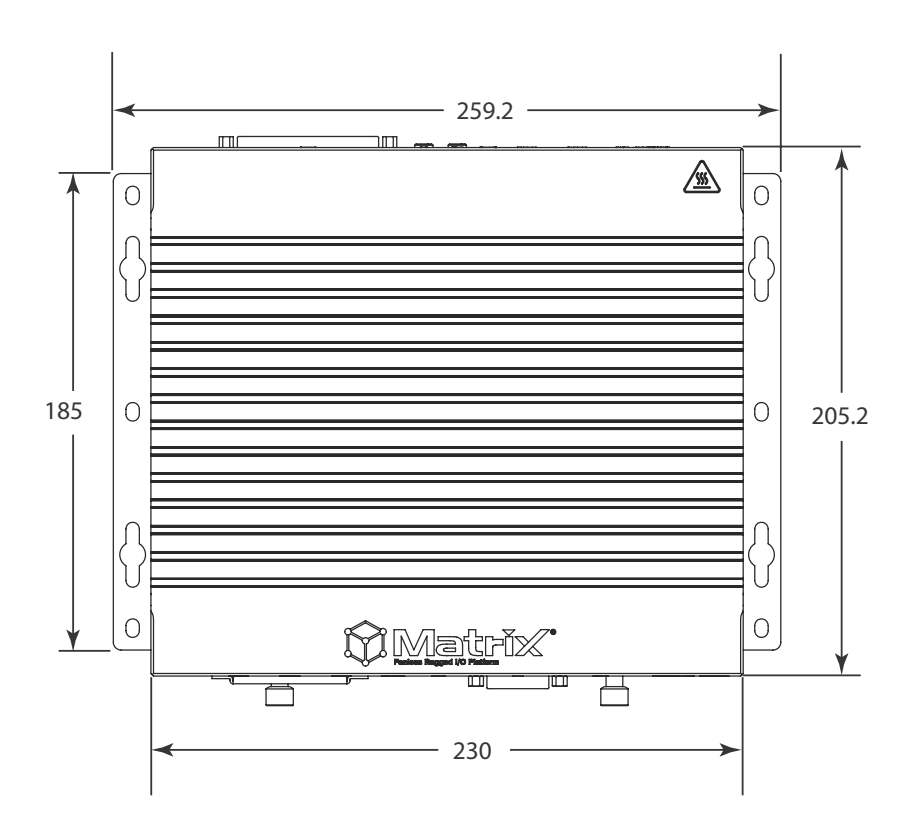

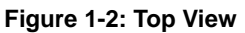

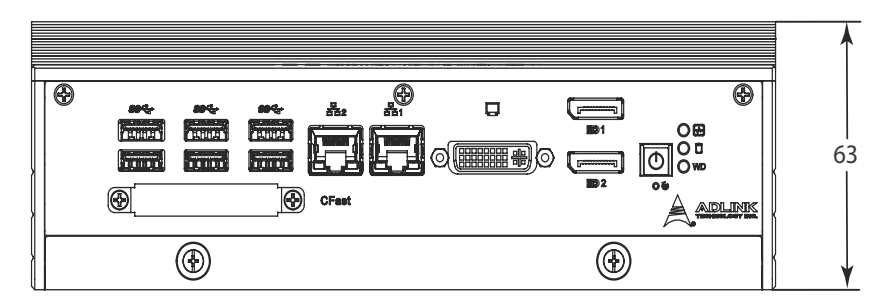

Figure 1-3: Front View

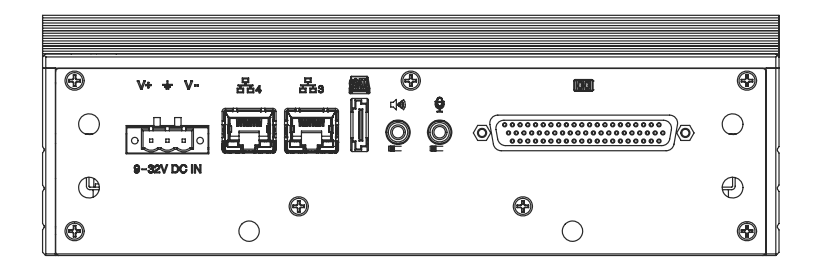

Figure 1-4: Rear View

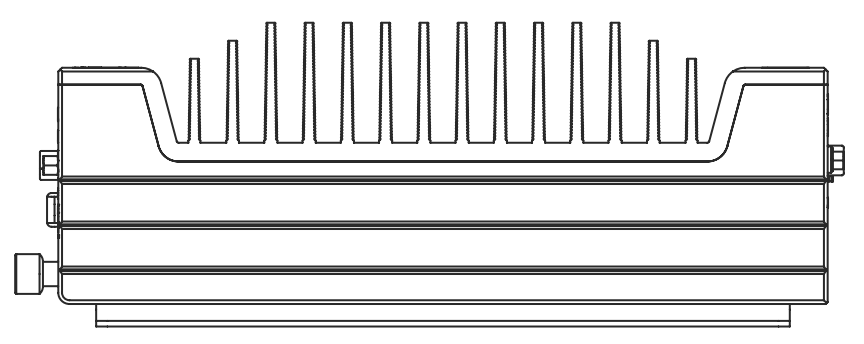

Figure 1-5: (Left) Side View

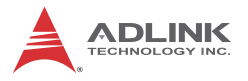

## 1.6 Front Panel I/O Connectors

This section describes the I/O connectors located on the front panel of the MXE-5400.

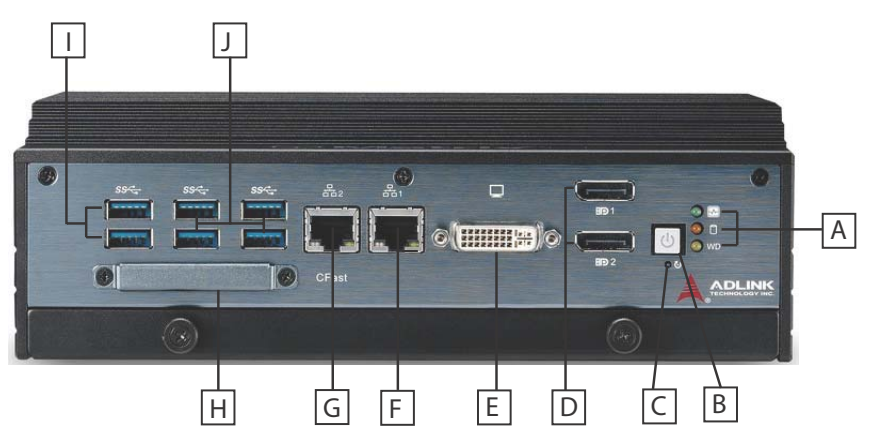

Figure 1-6: Front Panel I/O

| Α | LED indicators             | F | I217 Gigabit Ethernet port               |
|---|----------------------------|---|------------------------------------------|
| В | Power button               | G | I210 Gigabit Ethernet port               |
| с | Reset button               | н | CFast connector<br>(Push-Push, Type II)  |
| D | Dual DisplayPort connector | I | Dual USB 3.0 port                        |
| Е | DVI-I connector            | J | Dual USB 3.0 ports<br>(1600mA supported) |

Table 1-1: MXE-5400 Front Panel I/O Connector Legend

### 1.6.1 Power Button

The power button is a non-latched push button with a blue LED indicator. System is turned on when button is pressed, and the power LED lit. If the system hangs, depressing the button for 5 seconds powers down the system.

### 1.6.2 LED Indicators

In addition to the LED of the power button, three LEDs on the front panel indicate the following operations.

| Indicator       | Color  | Description                                                                                                    |  |
|-----------------|--------|----------------------------------------------------------------------------------------------------|--|
| Watchdog (WDT)  | Yellow | Indicates watchdog timer status.<br>Flashes when watchdog timer starts,<br>and when timer is expired, system will<br>auto-reboots.                |  |
| Hard disk drive | Orange | When blinking, indicates the SATA hard driver is active                                                                                           |  |
| Diagnostic      | Green  | If lit continuously, indicates no physical<br>storage is connected.<br>If blinking, indicates no memory is<br>installed on either SO-DIMM socket. |  |

#### Table 1-2: LED Indicators

### 1.6.3 Reset Button

The reset button executes hard reset for the MXE-5400.

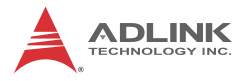

### 1.6.4 Dual DisplayPort Connector

A dual DisplayPort connector on the front panel provides connection to VGA, DVI, HDMI monitor via DisplayPort to VGA adapter cable, to DVI adapter cable, and to HDMI adapter cable.

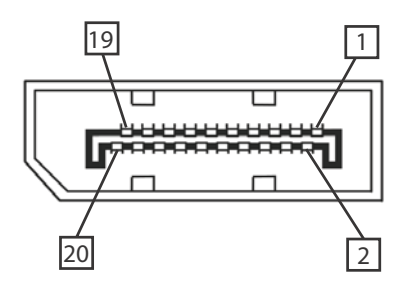

| Pin | Signal    | Pin | Signal          |
|-----|-----------|-----|-----------------|
| 1   | CN_DDPx0+ | 11  | GND             |
| 2   | GND       | 12  | CN_DDPx3-       |
| 3   | CN_DDPx0- | 13  | CN_DDPx_AUX_SEL |
| 4   | CN_DDPx1+ | 14  | CN_DDPx_CONFIG2 |
| 5   | GND       | 15  | CN_DDPx_AUX+    |
| 6   | CN_DDPx1- | 16  | GND             |
| 7   | CN_DDPx2+ | 17  | CN_DDPx_AUX-    |
| 8   | GND       | 18  | CN_DDPx_HPD     |
| 9   | CN_DDPx2- | 19  | GND             |
| 10  | CN_DDPx3+ | 20  | +V3.3_DDPx_PWR  |

#### Table 1-3: DisplayPort Pin Assignment

### **Multi-Display Option**

With the computing and graphic performance enhancements of 4th generation Intel processor, the MXE-5400 fully supports three independent displays, configured as follows.

| Display 1            | DP                 | DP                   | DVI                  |
|----------------------|--------------------|----------------------|----------------------|
| Display 2            | DP                 | DP                   | VGA                  |
| Display 3            | DVI                | VGA                  | DP                   |
| Max. Res<br>Display1 | 2560 x 1600        | 2560 x 1600          | 1920x1080<br>@60Hz   |
| Max. Res<br>Display2 | @60Hz              | @60Hz                | 2048 x 1280<br>@60Hz |
| Max. Res<br>Display3 | 1920x1080<br>@60Hz | 2048 x 1280<br>@60Hz | 2560 x<br>1600@60Hz  |

Table 1-4: Multi-Display Configuration

### 1.6.5 DVI-I Connector

The MXE-5400 provides a DVI-I connector for connection to external monitor, which can separate to individual VGA and DVI-D (single link) interfaces.

| 1  | 2  | 3  | 4  | 5  | 6  | 7  | 8  |  |
|----|----|----|----|----|----|----|----|--|
| 9  | 10 | 11 | 12 | 13 | 14 | 15 | 16 |  |
| 17 | 18 | 19 | 20 | 21 | 22 | 23 | 24 |  |

| Pin | Signal     | Pin | Signal | Pin | Signal |
|-----|------------|-----|--------|-----|--------|
| 1   | DVI_Data2- | 11  | GND    | 21  | N/C    |
| 2   | DVI_Data2+ | 12  | N/C    | 22  | GND    |

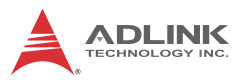

| Pin | Signal                  | Pin | Signal             | Pin | Signal                     |
|-----|-------------------------|-----|--------------------|-----|----------------------------|
| 3   | GND                     | 13  | N/C                | 23  | DVI clock+                 |
| 4   | CRT DDC clock           | 14  | +5V                | 24  | DVI clock-                 |
| 5   | CRT DDC data            | 15  | GND                |     |                            |
| 6   | DVI DDC clock           | 16  | Hot plug<br>detect | C1  | Analog Red                 |
| 7   | DVI DDC data            | 17  | DVI_Data0-         | C2  | Analog Green               |
| 8   | Analog vertical<br>sync | 18  | DVI_Data0+         | C3  | Analog Blue                |
| 9   | DVI_Data1-              | 19  | GND                | C4  | Analog<br>/horizontal sync |
| 10  | DVI_Data1+              | 20  | N/C                | C5  | Analog GND                 |

Table 1-5: DVI-I Connector Pin Assignment

### 1.6.6 Dual Gigabit Ethernet Ports

The two Gigabit Ethernet ports consist of an Intel WGI210IT GbE controller and a WGI217LM Gigabit Ethernet PHY.

The WG210IT supports:

- ▶ IEEE 802.3az Energy Efficient Ethernet
- ► IEEE 1588/802.1AS precision time synchronization
- ▶ IEEE 802.3av traffic shaper
- ► Interrupt moderation, VLAN support, IP checksum offload
- PCIe OBFF (Optimized Buffer Flush/Fill) for improved system power management
- ► Four transmit and four receive queues
- RSS and MSI-X to lower CPU utilization in multi-core systems
- ► ECC error correcting memory in packet buffers
- ► Wake-On-LAN
- NC-SI for greater bandwidth passthrough
- ▶ SMBus low-speed serial bus to pass network traffic
- Preboot eXecution Environment (PXE) flash interface support
- Jumbo frame support
- ► LAN Teaming

The WGI 217LM supports:

- ▶ IEEE 802.3u auto-negotiation conformance
- Energy Efficient Ethernet (EEE) IEEE 802.3az support [Low Power Idle (LPI) mode]
- Energy Efficient Ethernet(EEE)802.3az
- ▶ 10/100/1000 IEEE 802.3-compliant
- Automatic MDI/MDIX crossover at all speeds
- ► Wake-On-LAN
- ▶ Intel® AMT 9.0
- Reduced power consumption during normal operation and power down modes

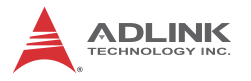

- Preboot eXecution environment (PXE) flash interface
- ▶ 9 KB jumbo frame support
- LAN Teaming

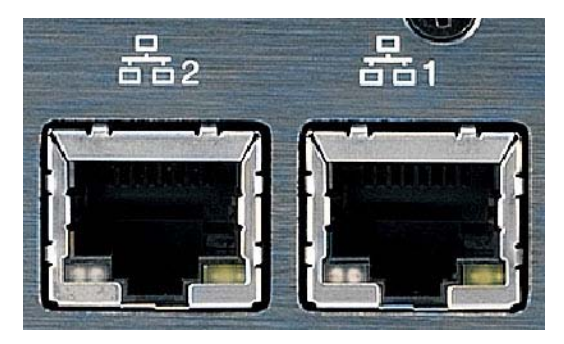

Figure 1-7: Gigabit Ethernet Ports

| LED         | LED Color        | Status   | Description                                 |
|-------------|------------------|----------|---------------------------------------------|
|             |                  | OFF      | Ethernet port is disconnected               |
| Active/Link | Yellow           | ON       | Ethernet port is connected with no activity |
|             |                  | Flashing | Ethernet port is connected and active       |
|             | 0                | OFF      | 10 Mbps                                     |
| Speed       | Green/<br>Orange | Green    | 100 Mbps                                    |
|             |                  | Orange   | 1000 Mbps                                   |

| Table | 1-6: | Gigabit | Ethernet | Port I | LED | Function |
|-------|------|---------|----------|--------|-----|----------|
|-------|------|---------|----------|--------|-----|----------|

### 1.6.7 USB 3.0 Ports

The six USB 3.0 ports supporting Type A connection are all compatible with SuperSpeed, Hi-Speed, full-speed and low-speed USB devices, with support for multiple boot devices, including USB flash, USB external HDD, and USB CD-ROM drivers and boot priority and boot device configured in BIOS.

|       | • | When using USB CD-ROM via USB 3.0 port to<br>re-install or repair the OS, cold boot should be<br>utilized |
|-------|---|----------------------------------------------------------------------------------------------------|
| NOIL. | • | Four USB 3.0 ports support additional current up to 1600mA, positioned as shown in Table 1-1 on page 8    |

### 1.6.8 CFast Port

A type II push-push CFast host connector on the front panel connects to the host controller by SATA interface, with data transfer rates up to 3.0Gb/s(300MB/s)/1.5Gb/s(150MB/s) supported.

## 1.7 Rear Panel I/O Connectors

This section describes I/O connectors located on the rear panel of the MXE-5400.

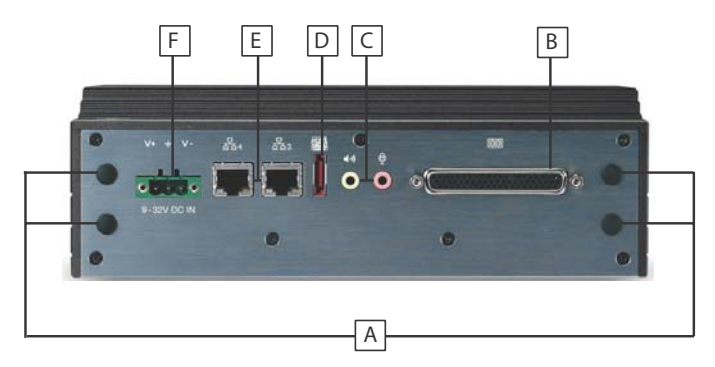

Figure 1-8: Rear Panel I/O

| A | Antenna connection plugs (X4)              | D | eSATA connector                  |
|---|--------------------------------------------|---|----------------------------------|
| в | DB-62P COM ports and digital I/O connector | Е | I210 Gigabit Ethernet ports (X2) |
| С | Audio jacks                                | F | DC power supply connector        |

Table 1-7: MXE-5400 Rear Panel I/O Connector Legend

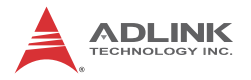

#### 1.7.1 DB-62P COM Port and Digital I/O Connector

4 COM ports and 8-channel isolated digital input and 8-channel isolated digital output are provided by the DB-62P connector with the included cable, terminating in four D-SUB 9-pin connectors and one 26-pin digital I/O connector. COM1 and COM2 ports selectively support RS-232/ RS-422/ RS-485 according to BIOS setting. Residual COM3 and COM4 ports support only RS-232 function.

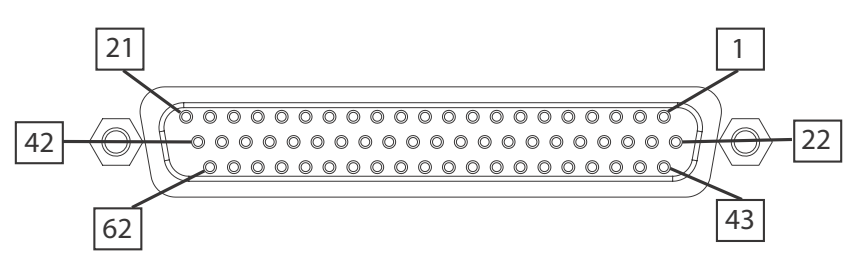

| Figure | 1-9: | DB-62P | COM | Port |
|--------|------|--------|-----|------|
|--------|------|--------|-----|------|

| Pin | Signal    | Pin | Signal    | Pin | Signal    |
|-----|-----------|-----|-----------|-----|-----------|
| 1   | COM3_TXD  | 22  | N/C       | 43  | N/C       |
| 2   | COM3_DTR# | 23  | COM3_DSR# | 44  | COM3_RTS# |
| 3   | COM3_RI#  | 24  | COM3_DCD# | 45  | GND       |
| 4   | COM4_TXD  | 25  | COM4_RXD  | 46  | COM4_CTS# |
| 5   | COM4_DTR# | 26  | COM4_DSR# | 47  | COM4_RTS# |
| 6   | COM4_RI#  | 27  | COM4_DCD# | 48  | GND       |
| 7   | COM1_TXD  | 28  | COM1_RXD  | 49  | COM1_CTS# |
| 8   | COM1_DTR# | 29  | COM1_DSR# | 50  | COM1_RTS# |
| 9   | COM1_RI#  | 30  | COM1_DCD# | 51  | GND       |
| 10  | COM2_TXD  | 31  | COM2_RXD  | 52  | COM2_CTS# |

| Pin | Signal    | Pin | Signal    | Pin | Signal     |
|-----|-----------|-----|-----------|-----|------------|
| 11  | COM2_DTR# | 32  | COM2_DSR# | 53  | COM2_RTS#  |
| 12  | COM2_RI#  | 33  | COM2_DCD# | 54  | GND        |
| 13  | IDI_67L   | 34  | IDI_7H    | 55  | IDI_0H     |
| 14  | IDI_5H    | 35  | IDI_6H    | 56  | IDI_0L     |
| 15  | IDI_4H    | 36  | IDI_45L   | 57  | IDI_1H     |
| 16  | IDI_3H    | 37  | IDI_3L    | 58  | IDI_1L     |
| 17  | EOGND     | 38  | IDI_2L    | 59  | IDI_2H     |
| 18  | IDO_6     | 39  | IDO_7     | 60  | +V5DIO_ISO |
| 19  | IDO_4     | 40  | IDO_5     | 61  | +VDD       |
| 20  | IDO_2     | 41  | IDO_3     | 62  | +VDD       |
| 21  | IDO_0     | 42  | IDO_1     |     | N/C        |

Table 1-8: DB-62P COM Port Pin Assignment

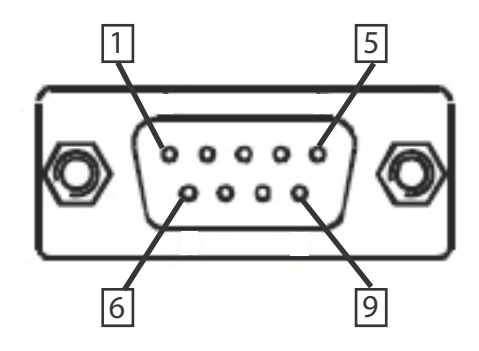

Figure 1-10: D-SUB 9P COM Connector

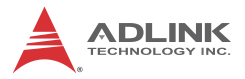

| Pin | Signal |         |          |  |  |  |  |
|-----|--------|---------|----------|--|--|--|--|
|     | RS-232 | RS-422  | RS-485   |  |  |  |  |
| 1   | DCD#   | TXD422- | 485DATA- |  |  |  |  |
| 2   | RXD    | TXD422+ | 485DATA+ |  |  |  |  |
| 3   | TXD    | RXD422+ | N/C      |  |  |  |  |
| 4   | DTR#   | RXD422- | N/C      |  |  |  |  |
| 5   | GND    | N/C     | N/C      |  |  |  |  |
| 6   | DSR#   | N/C     | N/C      |  |  |  |  |
| 7   | RTS#   | N/C     | N/C      |  |  |  |  |
| 8   | CTS#   | N/C     | N/C      |  |  |  |  |
| 9   | RI#    | N/C     | N/C      |  |  |  |  |

Table 1-9: D-SUB 9P COM Pin Assignment

| 8CH Isolated DI                            | 8CH Isolated DO                                      |
|--------------------------------------------|------------------------------------------------------|
| Logic high: 5 to 24 V                      | Output: Open Drain N- Channel<br>Power MOSFET driver |
| Logic low: 0 to 1.5 V                      | 250 mA for all channels @ 60°C,<br>100% duty         |
| Input resistance: 8.2 k @ 0.5 W            | Supply voltage: 5 to 35 VDC                          |
| Interrupt source: DI                       | Isolation voltage: 1.5KV DC<br>channel 0 to 7        |
| Isolation voltage: 1.5KV DC channel 0 to 7 | 200 mA for +V5DIO_ISO (max)                          |

#### Table 1-10: Digital I/O Specifications

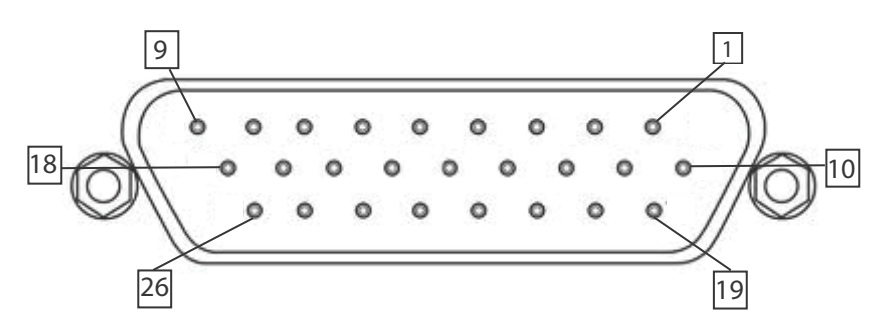

Figure 1-11: D-SUB 26P Connector on Digital I/O Port

| Pin | Signal     | Pin | Signal  | Pin | Signal |
|-----|------------|-----|---------|-----|--------|
| 1   | EOGND      | 10  | IDO_0   | 19  | IDI_3H |
| 2   | +V5DIO_ISO | 11  | +VDD    | 20  | IDI_2L |
| 3   | IDO_7      | 12  | IDI_7H  | 21  | IDI_2H |
| 4   | IDO_6      | 13  | IDI_67L | 22  | IDI_1L |
| 5   | IDO_5      | 14  | IDI_6H  | 23  | IDI_1H |
| 6   | IDO_4      | 15  | IDI_5H  | 24  | IDI_0L |
| 7   | IDO_3      | 16  | IDI_45L | 25  | IDI_0H |
| 8   | IDO_2      | 17  | IDI_4H  | 26  | +VDD   |
| 9   | IDO_1      | 18  | IDI_3L  |     |        |

Table 1-11: D-SUB 26P Pin Assignment on Digital I/O Port

### **Isolated Digital Input Circuits**

The input can accept voltages up to 24V, and input resistors are  $8.2K\Omega$ . Connections between outside signals are as follows.

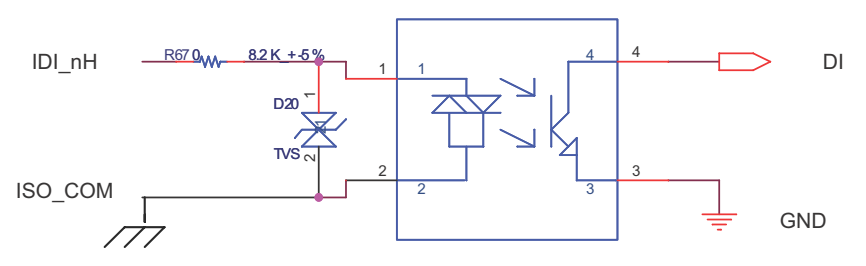

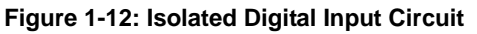

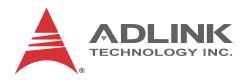

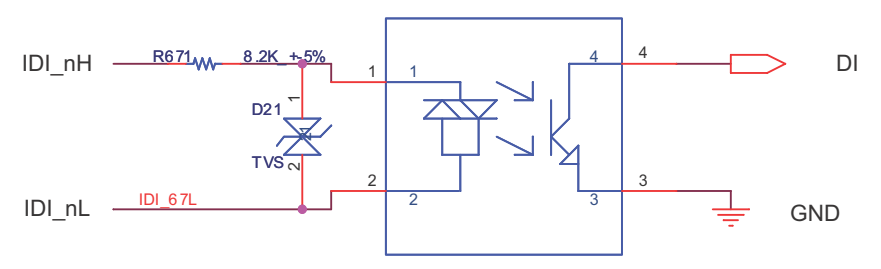

Figure 1-13: Isolated/Differential Digital Input Circuit

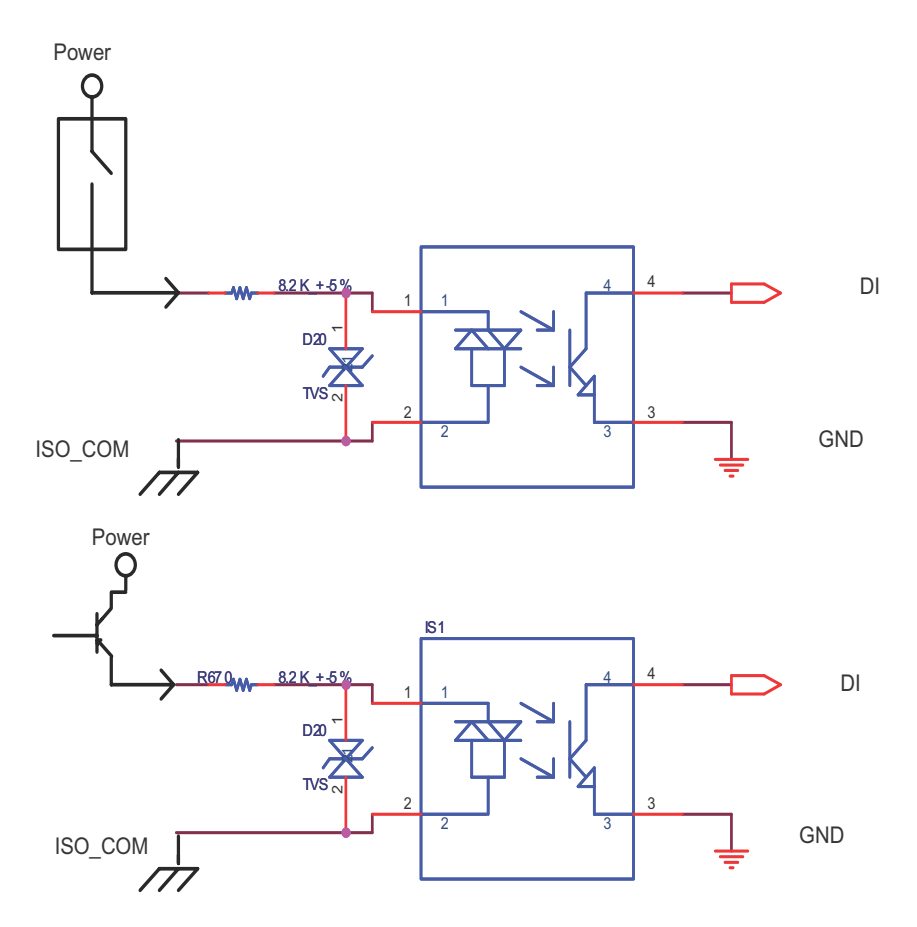

![](_page_31_Figure_4.jpeg)

### **Isolated Digital Output Circuits**

Each isolation digital output channel adopts a MOSFET transistor, capable of driving peak current up to 250mA (sustained current up to 100 mA) with voltage ranges from 5V to 35V.

The VDD pin is connected in serial with a fly-wheel diode to protect the driver during inductance loading, such as relay, motor, or solenoid. The VDD must connect to external power to form a fly-wheel current loop.

![](_page_32_Figure_4.jpeg)

Figure 1-15: Isolated Digital Output Circuits

![](_page_32_Figure_6.jpeg)

Figure 1-16: Isolated Digital Output Sample Application Circuit

![](_page_33_Picture_0.jpeg)

## 1.8 Internal I/O Connectors

![](_page_33_Picture_2.jpeg)

Figure 1-17: Internal I/O

| Α | Internal USB 2.0 wafer (reserved)        |
|---|------------------------------------------|
| В | Controls CN23 function                   |
| С | Clear CMOS jumper                        |
| D | SATA slots (X2)                          |
| Е | USIM slot                                |
| F | DC 5V and 3.3V connectors for GPS module |
| G | Mini PCIe slot                           |
| н | Mini PCIe/mSATA slot                     |
| I | USB 2.0 connector                        |
| J | Extended Power/Reset/LED wafer           |

#### Table 1-12: MXE-5400 Internal I/O Legend

#### 1.8.1 Clear CMOS Jumper

Under conditions in which the MXE-5400 fails to boot, clearing the BIOS content stored in CMOS and restoring the default settings may be effective. To clear CMOS, short Pin#1 and Pin#2 of CN3 and remove the jumper, after which the CMOS will be restored to factory default settings.

![](_page_34_Figure_3.jpeg)

Figure 1-18: Clear CMOS Jumper Pin Settings

| Pin | Description |
|-----|-------------|
| 1   | RTCRST#     |
| 2   | Gnd         |

Table 1-13: Clear CMOS Jumper Pin Assignment

### 1.8.2 DC 5V and 3.3V Connectors for GPS Module

The two power connectors, for GPS module use, carry a maximum current rating of 1A each.

![](_page_35_Picture_0.jpeg)

![](_page_35_Picture_1.jpeg)

![](_page_35_Figure_2.jpeg)

| Pin  | Description |  |  |
|------|-------------|--|--|
| CN19 |             |  |  |
| 1    | +5V         |  |  |
| 2    | Gnd         |  |  |
| CN20 |             |  |  |
| 1    | +3.3V       |  |  |
| 2    | Gnd         |  |  |

Table 1-14: DC 5V and 3.3V Connectors Pin Assignments

#### 1.8.3 USIM Port

Use of 3.5G mini-PCIe module requires a SIM card for communication with a telecom operator. The MXE-5400 provides a USIM port connected to the mini-PCIe connector, with which a SIM card and 3.5G mini-PCIe module can be installed to facilitate 3.5G communication.

### 1.8.4 SATA Connectors (X2)

The SATA connectors support data transfer up to 6.0Gb/s(600MB/ s), with a SATA host controller supporting legacy mode using I/O space and AHCI mode using memory space. The SATA connector is compatible with a 2.5in. hard disk drive (HDD) or solid state disk
(SSD), requiring installation into the SATA connector with a HDD bracket.

# 1.8.5 Mini-PCIe Connectors

The MXE-5400 features two mini-PCIe connectors, following the revision 1.2 standard. While both CN16 and CN 23 support versatile mini-PCIe modules, the USIM slot is set to interact with CN16, accepting WWAN modules. In addition to mini PCIe support, CN23 provides mini SATA access via jumper CN24 selection, as shown.

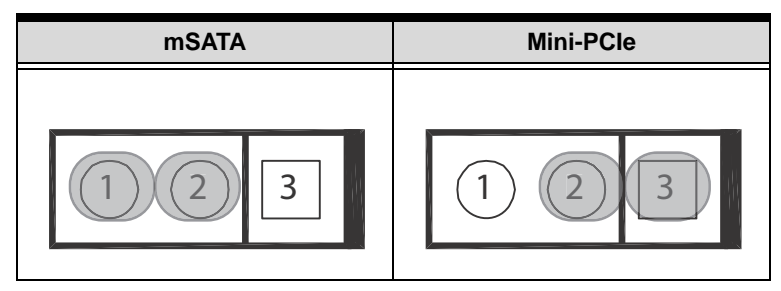

Figure 1-20: Mini-PCIe Connector Jumper Settings

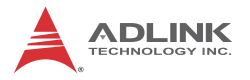

# 1.8.6 Extendable Power/Reset/LED

The MXE-5400 provides internal LED connectors powering indicators for the Power button (from CN40), Reset button (CN39), and Power for external controllable devices (CN41), assigned as shown.

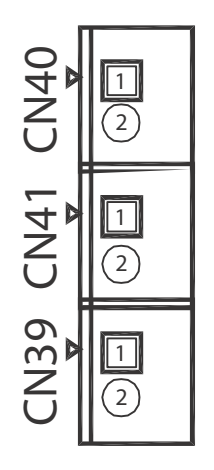

Figure 1-21: Extendable Power/Reset/LED Configuration

| Pin  | Description  |  |
|------|--------------|--|
| CN40 |              |  |
| 1    | Power Button |  |
| 2    | Gnd          |  |
| CN41 |              |  |
| 1    | +V3.3SB      |  |
| 2    | Power LED    |  |
| CN39 |              |  |
| 1    | Reset Button |  |
| 2    | Gnd          |  |

#### Table 1-15: Extendable Power/Reset/LED Connectors Pin Assignments

# 2 Getting Started

This chapter discusses installation of hard disk drive, mini-PCle module, mSATA, and CFast card. In addition to connection and use of DIO and COM ports, wall-mount installation is also described.

# 2.1 Installing Hard Disk Drives

The MXE-5400 provides two SATA connectors for installation of one hard disk drive each.

1. Remove the thumbscrews on the front panel by hand or screwdriver.

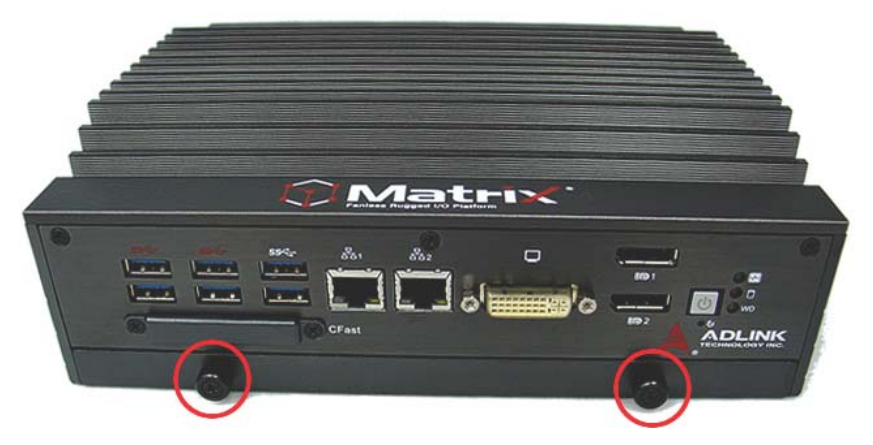

2. Withdraw the thumbscrews and remove the bottom cover by pulling and lifting.

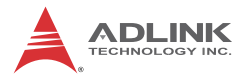

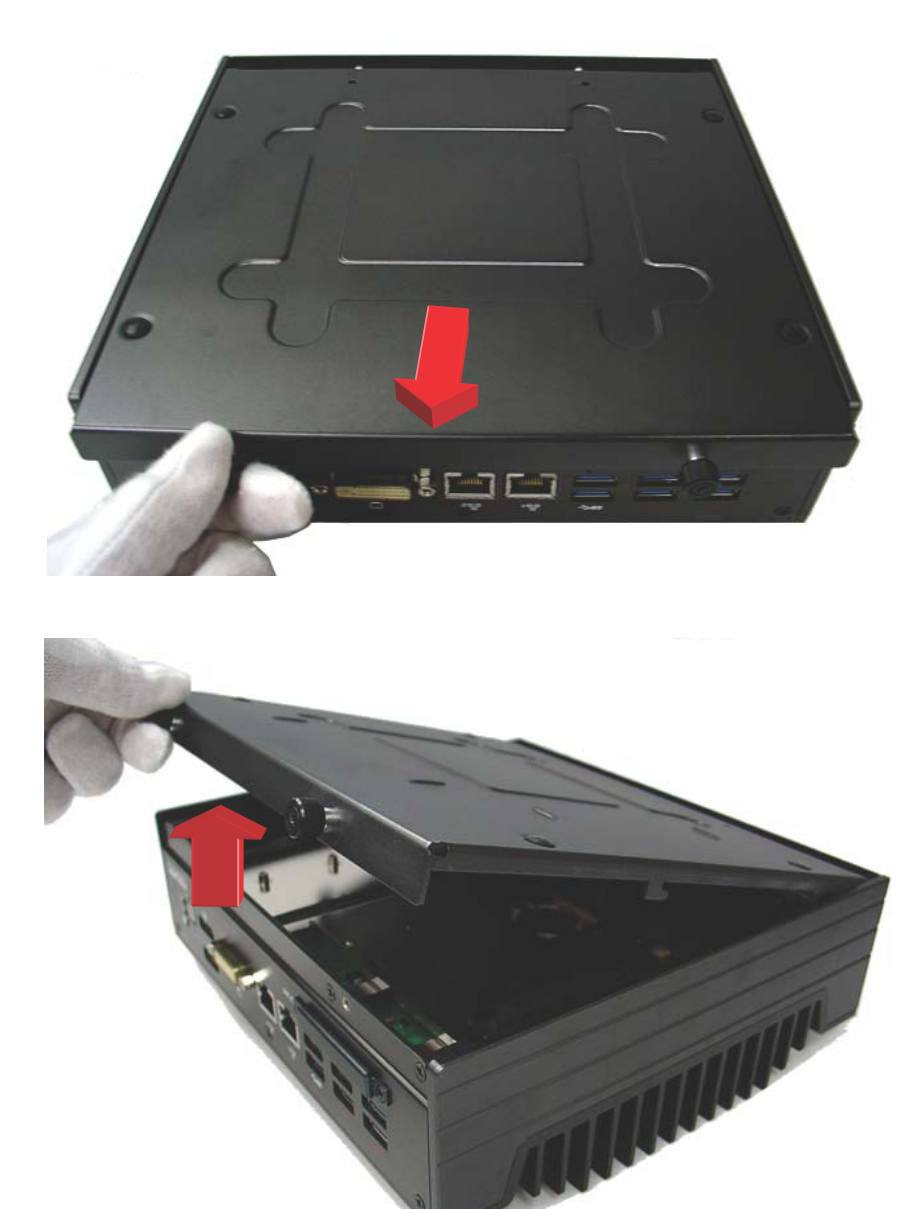

3. Place the two HDD brackets on left and right sides of a 2.5" HDD or SSD and use the 4 M3-F-head-L4 screws to fix the brackets.

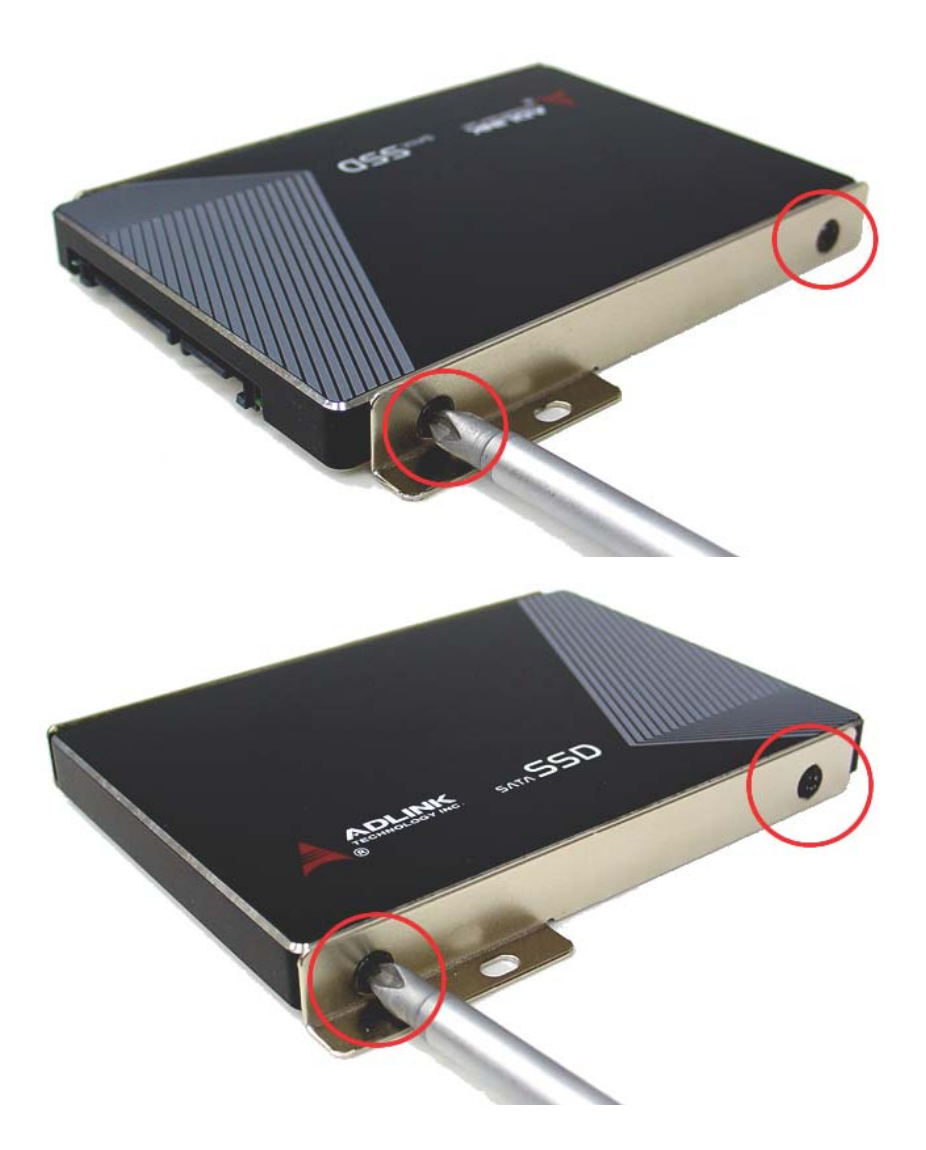

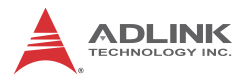

4. Install the hard disk drive and fasten the 2 M3-head-L4 screws on the top of the HDD brackets. Two hard disk drives are supported.

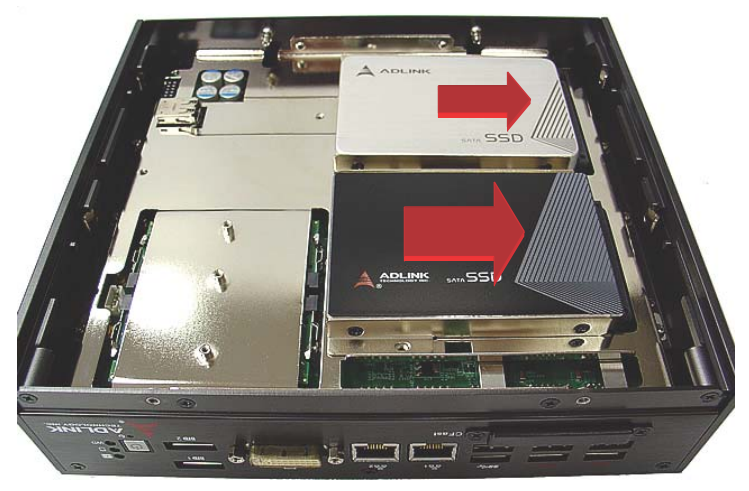

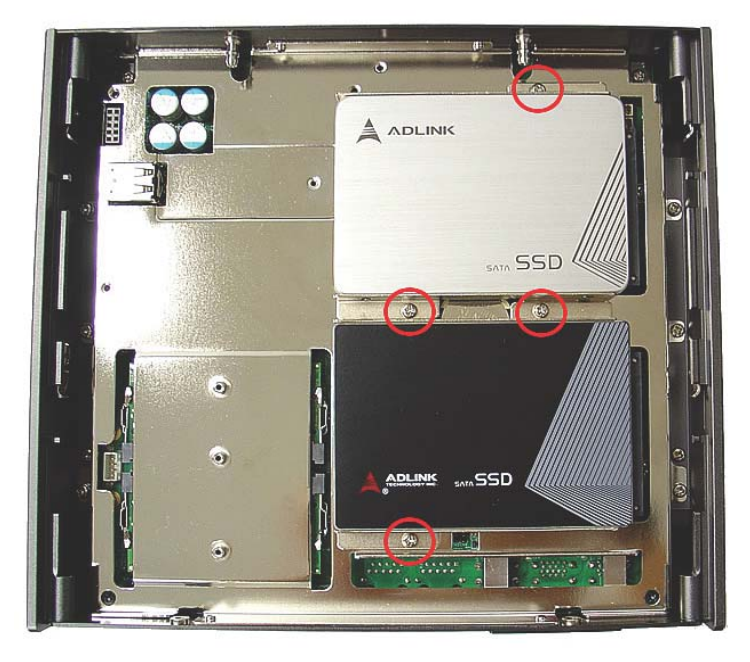

5. Re-assemble the bottom cover and fasten the thumbscrews on the front panel by hand or screwdriver.

# 2.2 Installing a Mini-PCIe Device

The MXE-5400 provides two mini-PCIe slots supporting mini-PCIe wireless modules and mSATA devices.

- 1. Remove bottom cover as detailed previously.
- 2. Insert the mini-PCIE wireless module into the slot at an angle.

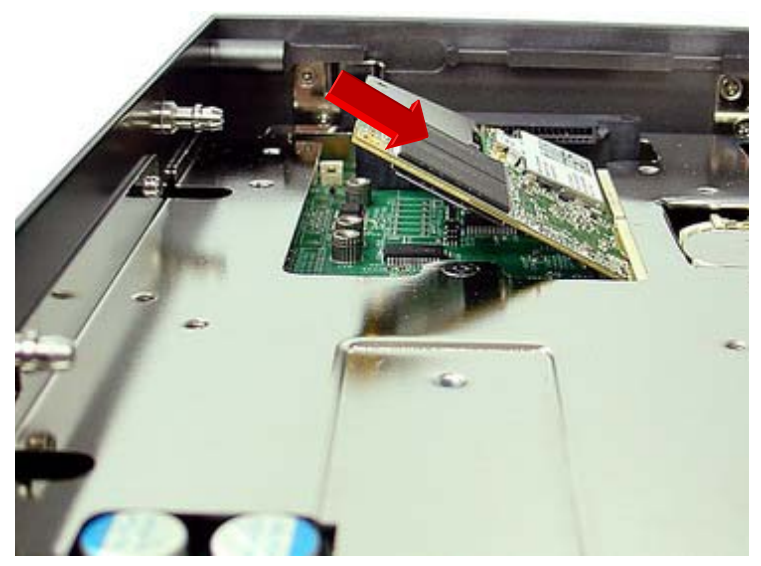

3. Depress the mini-PCIe wireless module into place and use the 2 M2.5-P-head-L5 screws to fix the module.

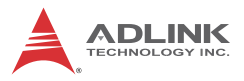

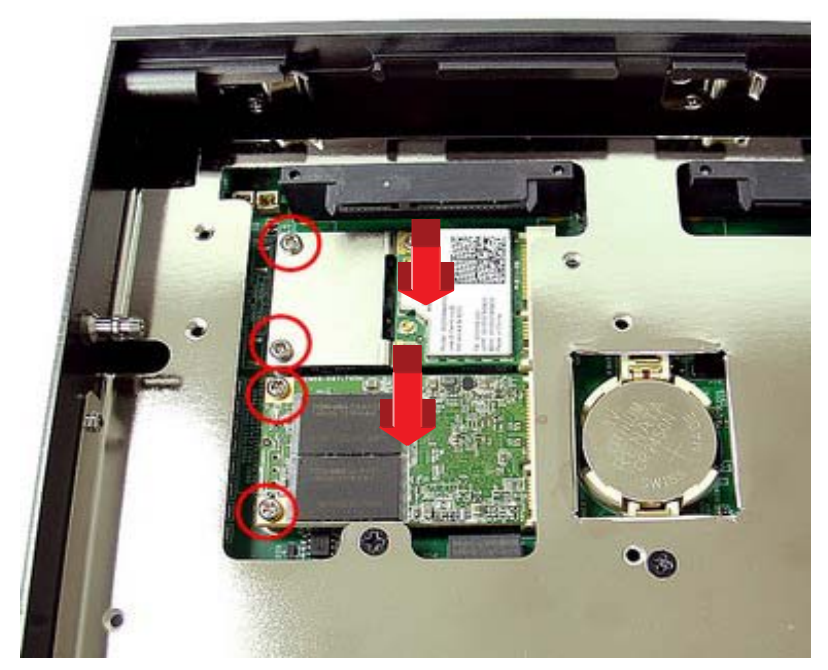

For details of Mini SATA connection, please see "Mini-PCIe Connectors" on page 25.

# 2.3 Internal USB Connector

The MXE-5400 provides an internal USB2.0 connector to accommodate one USB dongle.

Use the M2.5-I-head-L4 screw and USB bracket included in the accessory package to fix the USB dongle.

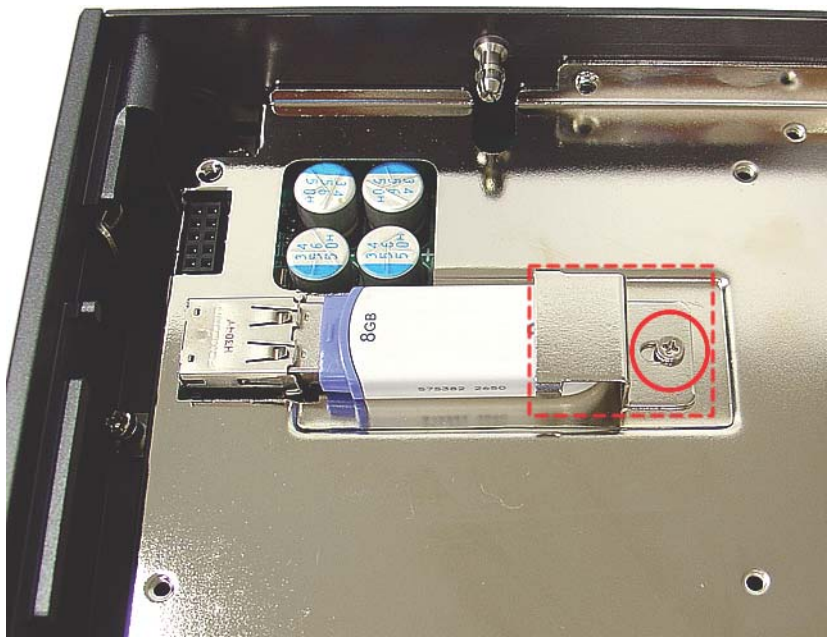

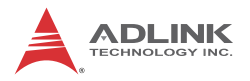

# 2.4 Installing CFast Card

The MXE-5400 provides an external CFast socket to accommodate one CFast card for additional storage.

1. Remove the 2 screws and the CFast cover from the front panel.

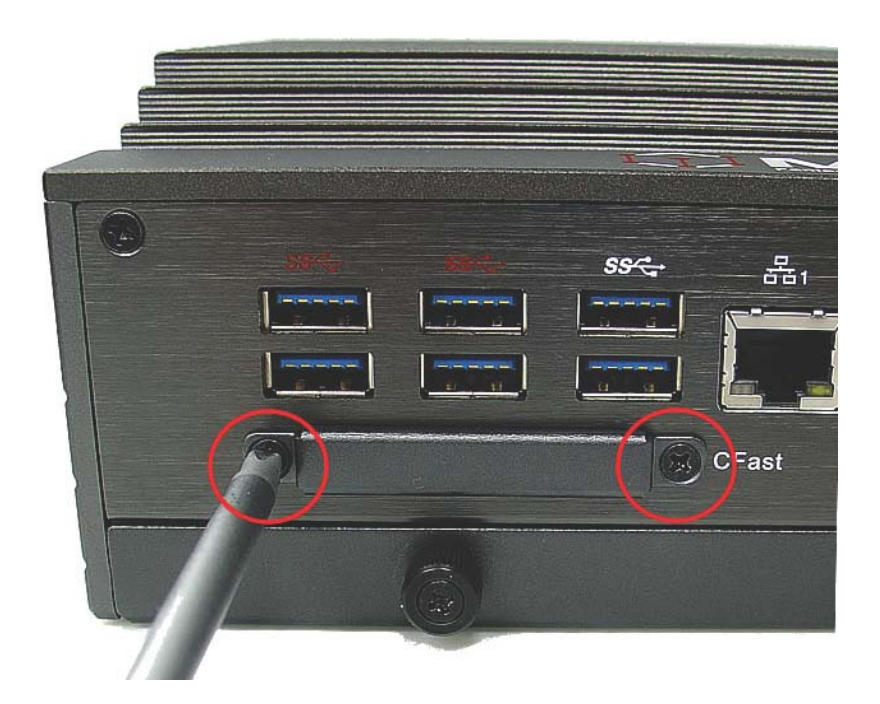

2. Gently insert the CFast card into the CFast socket.

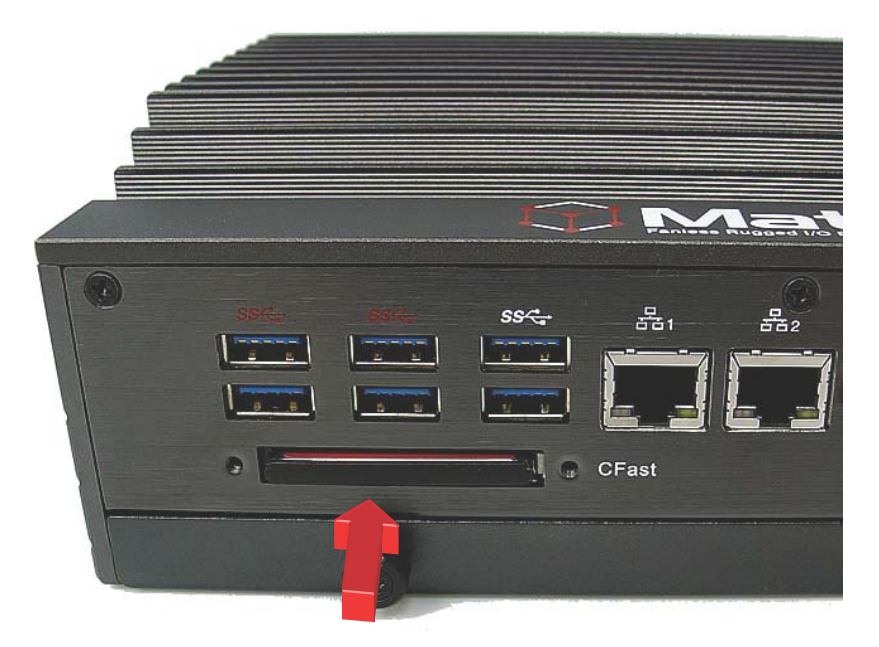

3. Re-assemble the CFast cover and fasten the 2 screws on the front panel.

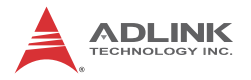

# 2.5 COM Ports and DIO Device

4 COM ports, 8 digital input and 8 digital output ports are available on the included breakout cable, for connecting COM ports and DIO devices.

Connect the cable to the connector on the rear panel.

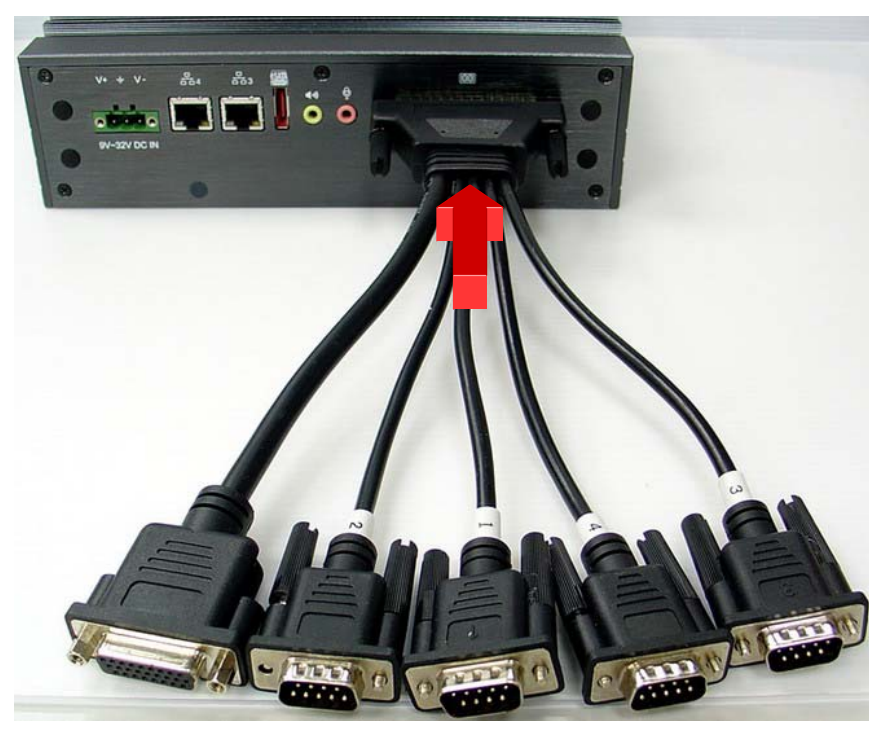

The 4 COM port cables are numbered 1 to 4, with 1 and 2 (COM1 & COM2) BIOS configurable and connecting to RS-232/422/485 devices and 3 and 4 (COM3 & 4) to RS-232 interface devices.

| Cable | # | BIOS<br>configurable | Device Compatibility |
|-------|---|----------------------|----------------------|
| COM1  | 1 | Yes                  | DC 232/422/495       |
| COM2  | 2 | Yes                  | NG-232/422/403       |

| Cable | # | BIOS<br>configurable | Device Compatibility |  |
|-------|---|----------------------|----------------------|--|
| COM3  | 3 | No                   | DC 333               |  |
| COM4  | 4 | No                   | N3-232               |  |

The DIO cable connects to a terminal board for digital input and digital output.

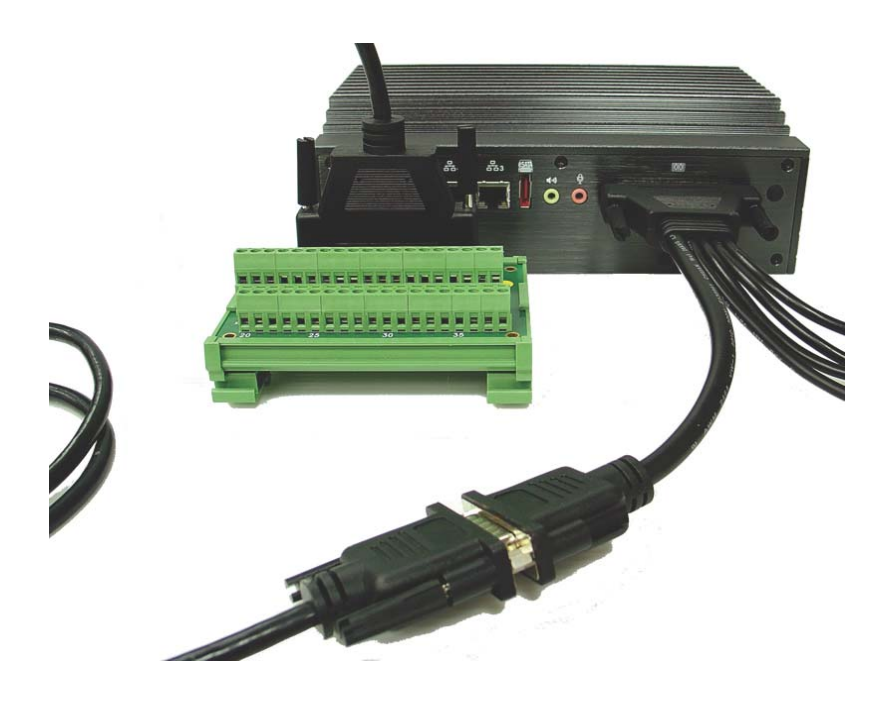

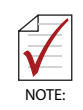

ADLINK provides the following optional accessories:

- DB26-to-DIN37 cable (Part Number 30-01143-0000)
- DIN37 terminal board (Part Number 91-14025-1020)

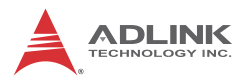

# 2.6 Connecting DC power

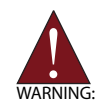

Before introducing DC power to the MXE-5400, ensure the voltage and polarity provided are compatible with the DC input. Improper input voltage and/or polarity can be responsible for system damage.

The DC power input connector of the MXE-5400 utilizes V+, V- , and chassis ground pins, and accepts input voltage as shown previously.

- 1. Connect DC power.
- 2. Fix the DC connector using the 2 screws.

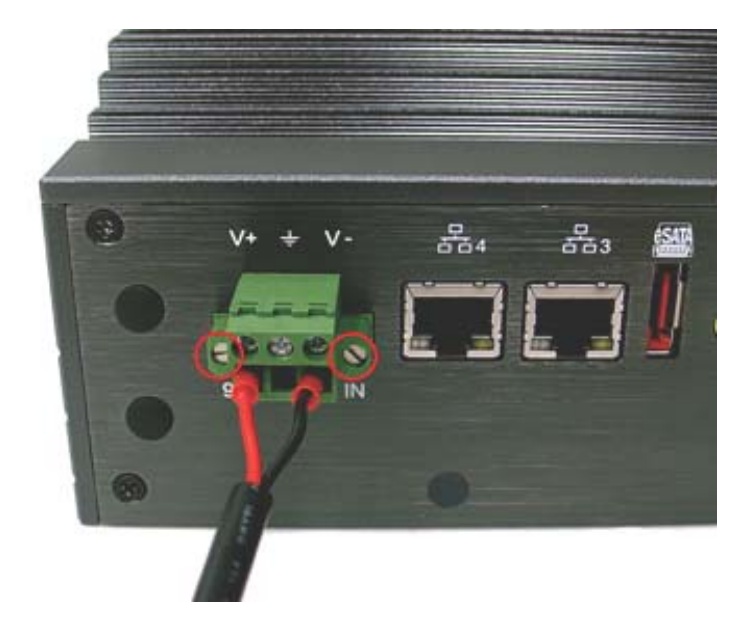

# 2.7 Wall-mounting the MXE-5400

The MXE-5400 is shipped with wall-mount brackets and accessory screws, with mounting procedures as follows.

1. Prepare the two wall-mount brackets and 4 M4-P head screws included in the package.

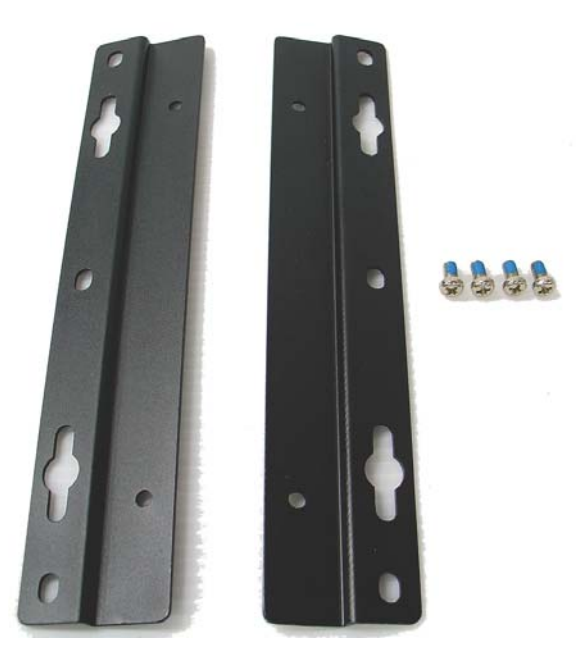

2. Remove the 4 plastic pads from the corners of the chassis underside.

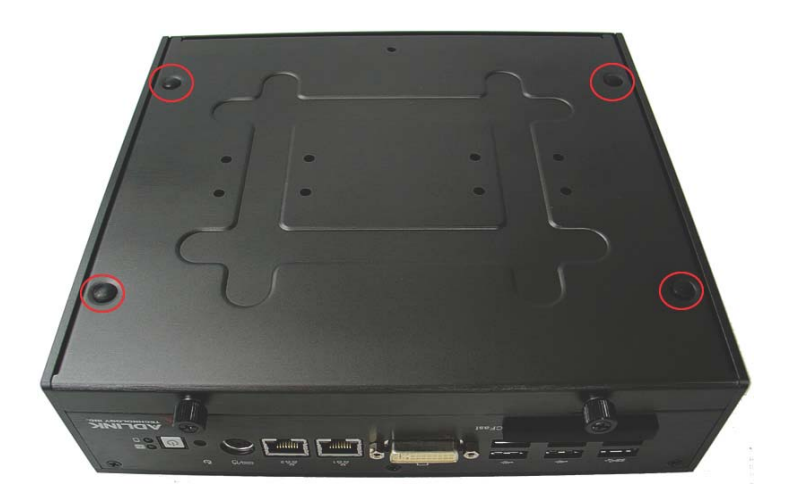

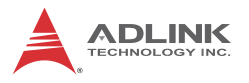

3. Fix the 2 wall-mount brackets, also included, to the chassis with the 4 included M4-P head screws, according to the spacing dimensions of the screw holes and brackets, as shown. (All units are in millimeters (mm)

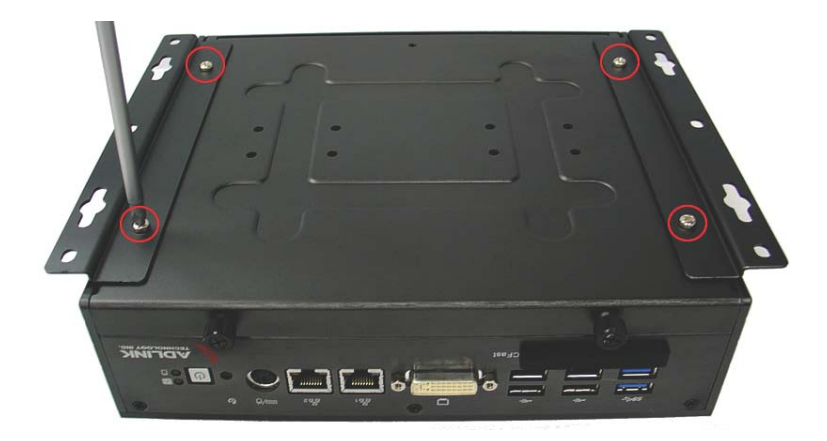

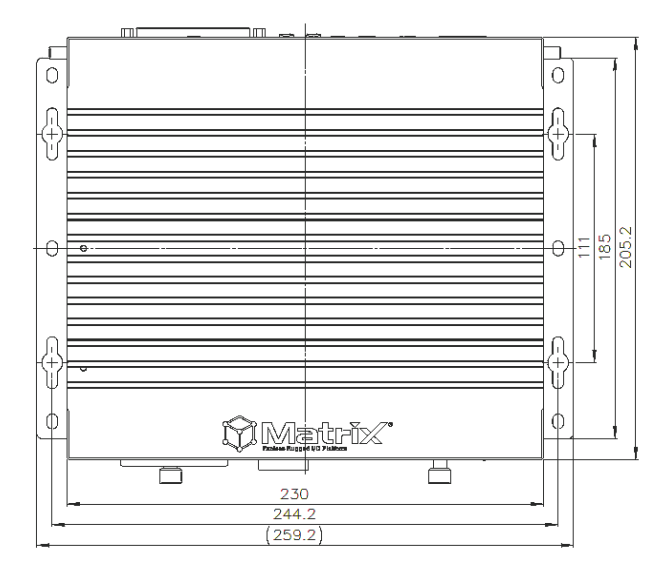

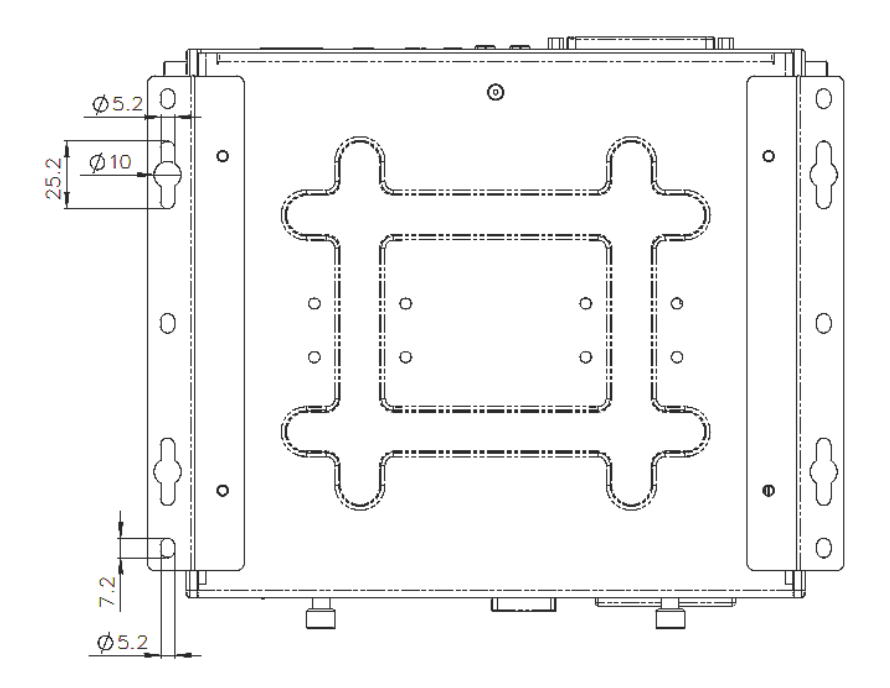

4. Once final assembly as shown is complete, mount the MXE-5400 series controller on the wall via the screw holes.

# 2.8 Cooling Considerations

Heat-generating components of the MXE-5400 (such as CPU and PCH) are all situated on the left side of the system. These components directly contact the heat sink via thermal pads and dissipate heat generated by the components. To maximize efficiency of heat dissipation, maintain a minimum of 2 inches (5 cm) clearance on the top of the MXE-5400.

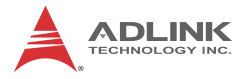

This page intentionally left blank.

# **3** Driver Installation

After installing the operating system, all related drivers must be installed for the system to function properly. This section describes the drivers needed for Windows operating systems and the procedures to install them. For other OS support, please contact ADLINK for further information.

Install drivers as follows.

- Fully install Microsoft Windows OS before installing any drivers. Most standard I/O device drivers have been included in Microsoft Windows OS. For Windows 7 users, please note that you need Administrator privilege to install the drivers properly.
- 2. Install the chipset driver.
- 3. Install the graphics driver.
- 4. Install the Ethernet driver.
- 5. Install the audio driver.
- 6. Install the SEMA utility, WDT and DI/O drivers.

# 3.1 Installing the Chipset Driver

This section describes installation of the chipset driver for the MXE-5400. The chipset driver directs the operating system to configure the Intel<sup>®</sup> QM87 chipset components in order to ensure that the following features function properly:

- ► SATA Storage Support
- ► USB Support
- Identification of Intel<sup>®</sup> Chipset Components in the Device Manager

Microsoft Windows 7 must be fully installed and running on the system before installing this software:

The following steps install the chipset driver for the MXE-5400

- 1. Close any running applications.
- 2. Insert the ADLINK All-in-One DVD. The chipset driver is located in the directory

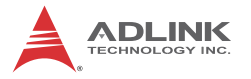

x:\Driver Installation\Matrix\MXE-5400\Chipset where x: denotes the DVD-ROM drive.

- 3. Execute Setup.exe and follow onscreen instructions to complete the setup.
- 4. After installation is complete, reboot the system.

# 3.2 Installing the Graphics Driver

This section describes installation of the graphics driver for the MXE-5400. The MXE-5400 is equipped with the Intel<sup>®</sup> Graphics Media Accelerator Driver package, which supports Windows 7.

To install the graphics driver:

- 1. Close any running applications.
- Insert the ADLINK All-in-One DVD. The graphics driver is located in the directory x:\Driver Installation\Matrix\MXE-5400\Graphics where x: denotes the DVD-ROM drive.
- 3. Execute Setup.exe and follow onscreen instructions to complete the setup.
- 4. After installation is complete, reboot the system.

# 3.3 Installing the Ethernet Driver

This section describes installation of the Ethernet driver for the MXE-5400. To install the driver for the Intel 1210/1217 Gigabit Ethernet controller:

- 1. Close any running applications.
- Insert the ADLINK All-in-One DVD. The Ethernet driver is located in the directory x:\Driver Installation\Matrix\MXE-5400\LAN-Intel\ where x: denotes the DVD-ROM drive.
- 3. Execute setup.exe and follow onscreen instructions to complete the setup.
- 4. After installation is complete, reboot the system.

# 3.4 Installing the Audio Driver

This section describes installation of the audio driver for the MXE-5400. The MXE-5400 supports High Definition audio using the Realtek ALC269 audio codec. To install the audio driver:

- 1. Close any running applications.
- Insert the ADLINK All-in-One DVD. The audio driver is located in the directory x:\Driver Installation\Matrix\MXE-5400\Audio\ where x: denotes the DVD-ROM drive.
- 3. Execute Setup.exe and follow onscreen instructions to complete the setup.
- 4. After installation is complete, reboot the system.

# 3.5 Installing the SEMA utility, WDT and DI/O Drivers

This section describes installation of the SEMA utility, WDT and DI/O drivers for the MXE-5400.

The MXE-5400 supports ADLINK Smart Embedded Management Utility with features as follows.

- System Health for real time CPU, system temperature, total/current uptime
- ► User-defined 1KB Flash
- Watchdog Timer
- Hardware Monitoring for input voltage levels and current power consumption
- Digital Input/Output control utility (sample)
- ► S.M.A.R.T. Information for storage

A WDT (watchdog timer) is a hardware mechanism resetting the system when the operating system or application is halted. A typical usage of WDT is to start the timers and periodically reset the timer, and when timer is expired, the system resets. SEMA utility installation is required to access the WDT function.

MXE-5400 also provides 8 channel DI and 8 channel DO, and SEMA provides a reference for the DIO control along with its API.

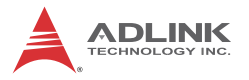

To install the SEMA utility, WDT and DI/O drivers:

- 1. Close any running applications.
- 2. Insert the ADLINK All-in-One DVD. The utility is located in the directory:

x:\Driver Installation\Matrix\MXE-5400\WDT\_SEMA\_DIO\

where x: denotes the DVD-ROM drive.

3. Execute Setup.exe and follow onscreen instructions to complete the setup.

After installation is complete, reboot the system.

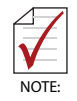

Administrator privilege is required to use the API in Windows 7.

# Appendix A: Watchdog Timer (WDT) & DI/O Function Libraries

This appendix describes use of the watchdog timer (WDT) function library for the MXE-5400.

The watchdog timer is a hardware mechanism provided to reset the system if the operating system or an application stalls. After starting, the watchdog timer in the application must be periodically reset before the timer expires. Once the watchdog timer expires, a hardware-generated signal is sent to reset the system.

DI/O provides input/output to support inter-device communications. Simple programming guides allow easy transmission of digital signals between the system and attached peripherals.

# A.1 WDT with API/Windows

Matrix WDT API library files and a demo program (incl. source code) can be found on the included driver CD or downloaded from http://www.adlinktech.com.

To use the WDT function library for MXE-5400 series, include the header file matrix\_wdt.h and linkage library matrix\_wdt.lib in the C++ project.

# InitWDT

Initializes watchdog timer function of MXE-5400. InitWDT must be called before the invocation of any other WDT function.

@ Syntax

C/C++

BOOL InitWDT()

## @ Parameters

None

# @ Return code

**TRUE** if watchdog timer is successfully initialized.

FALSE if watchdog timer fails to initialize.

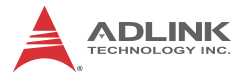

# SetWDT

Sets the timeout value of the watchdog timer. There are two parameters for this function to indicate the timeout ticks and unit. ResetWDT or StopWDT should be called before the expiration of watchdog timer, or the system will reset.

## @ Syntax

C/C++

BOOL SetWDT(BYTE tick, BYTE unit)

## @ Parameters

#### tick

Specify the number of ticks for watchdog timer. A valid value is 1 - 255.

#### unit

Specify the timeout ticks of the watchdog timer.

| Value | Description                                                                                                    |
|-------|----------------------------------------------------------------------------------------------------|
| 0     | The unit for one tick is one second. For example, when one tick is specified as 100 and the unit as 0, the timeout value is 100 seconds. |
| 1     | The unit for one tick is one minute. For example, whenone tick is specified as 100 and the unit as 1, the timeout value is 100 minutes.  |

#### @ Return codes

TRUE if timeout value of watchdog timer is successfully set.

FALSE if timeout value of watchdog timer is failed to set.

# StartWDT

Starts watchdog timer function. Once the StartWDT is invoked, the watchdog timer starts. ResetWDT or StopWDT should be called before the expiration of watchdog timer, or the system will reset.

# @ Syntax

C/C++

```
BOOL StartWDT()
```

#### @ Parameters

None

## @ Return codes

**TRUE** if watchdog timer is successfully started.

**FALSE** if watchdog timer is failed to start.

# ResetWDT

Resets the watchdog timer. The invocation of ResetWDT allows restoration of the watchdog timer to the initial timeout value specified in SetWDT function. ResetWDT or StopWDT should be called before the expiration of the watchdog timer, or the system will reset.

## @ Syntax

C/C++

BOOL ResetWDT()

## @ Parameters

None

## @ Return codes

**TRUE** if watchdog timer is successfully reset.

**FALSE** if watchdog timer fails to reset.

# StopWDT

Stops the watchdog timer.

# @ Syntax

C/C++

BOOL StopWDT()

## @ Parameters

None

# @ Return codes

**TRUE** if watchdog timer is successfully stopped.

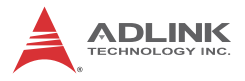

FALSE if watchdog timer fails to stop.

# A.2 DI/O with API/Windows

Matrix DI/O API library files and a demo program (incl. source code) are located on the included driver CD or downloaded from http://www.adlinktech.com.

To use the DI/O function library for MXE-5400 series, include the header file matrix\_dio.h and linkage library matrix\_dio.lib in the C++ project.

DI/O functions are as follows.

# **GPIO\_Init**

Reserves system resources for digital input/output API service. It is necessary to call this function before using other MXE-5400 DI/O functions.

#### @ Syntax

C/C++

I16 GPIO\_Init(void)

#### @ Parameters

None

#### @ Return code

NoError

ErrorOpenDriverFailed

ErrorDeviceIoctl

# GPI\_Read()

Reads the digital logic state of the digital input line..

#### @ Syntax

C/C++

I16 GPI\_Read(U16 \*pwState)

#### @ Parameters

pwState

Returns the digital logic state of MXE-5400 digital input channels 1 to 8 (bit 0 to 7)

# @ Return code

```
NoError
ErrorOpenDriverFailed
ErrorDeviceIoctl
```

# GPO\_Write()

Sets the digital logic state of the digital output line.

## @ Syntax

C/C++

I16 GPO\_Write(U16 wState)

# @ Parameters

State

Sets the digital logic state of MXE-5400 digital output channels 1 to 8 (bit 0 to 7) to 0 or 1.

# @ Return code

NoError ErrorOpenDriverFailed ErrorDeviceIoctl

# GPO\_Read()

Reads the digital logic state of the digital output line.

# @ Syntax

C/C++

I16 GPO\_Read(U16 \*pwState)

# @ Parameters

pwState

Returns the digital logic state of MXE-5400 digital output channels 1 to 8 (bit 0 to 7).

# @ Return code

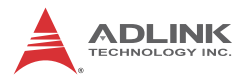

NoError ErrorOpenDriverFailed ErrorDeviceIoctl

This page intentionally left blank.

# Appendix B BIOS Setup

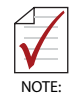

BIOS options in the manual are for reference only, and are subject to configuration. Users are welcome to download the latest BIOS version from the ADLINK website.

The Basic Input/Output System (BIOS) is a program that provides a basic level of communication between the processor and peripherals. In addition, the BIOS also contains codes for various advanced features applied to the MXE-5400. The BIOS setup program includes menus for configuring settings and enabling features of the MXE-5400 series. Most users do not need to use the BIOS setup program, as the MXE-5400 ships with default settings that work well for most configurations.

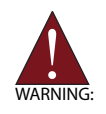

Changing BIOS settings may lead to incorrect controller behavior and possible inability to boot. In such a case, Section 1.8.1 on page 23 provides instruction on clearing the CMOS and restoring default settings

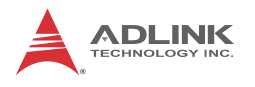

# B.1 Main

| Aptio Setup U<br>Main Advanced Chipset E                                         | Hility – Copyright (C) 2012 America<br>Noot Security Save & Exit | an Megatrends, Inc.                                                                                                    |
|----------------------------------------------------------------------------------|------------------------------------------------------------------|----------------------------------------------------------------------------------------------------|
| BIOS Information<br>BIOS Vendor<br>Core Version<br>BIOS Version<br>Board Version | American Megatrends<br>4.6.5.4<br>ADLINK MXES400 0205 x64<br>A02 | Set the Date. Use Tab to switch between Date elements.                                                                                                    |
| System Date<br>System Time                                                       | [Thu 02/07/2013]<br>[18:58:29]                                   |                                                                                                    |
| Access Level                                                                     | Administrator                                                    |                                                                                                    |
|                                                                                  |                                                                  | ++: Select Screen<br>14: Select Item<br>Enter: Select<br>+/-: Change Opt.<br>F1: General Help<br>F2: Previous Values<br>F3: Optimized Defaults<br>F4: Save & Exit<br>ESC: Exit |
|                                                                                  |                                                                  |                                                                                                    |

# B.1.1 BIOS Information

Shows current system BIOS core version, BIOS version and Board version.

# B.1.2 System Time/System Date

Changes system time and date. Highlight System Time or System Date using the up or down <Arrow> keys. Enter new values using the keyboard then <Enter>. Use < Tab > to move between fields. The date must be entered in MM/DD/YY format. The time is entered in HH:MM:SS format.

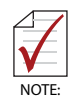

The time is in 24-hour format, for example, 5:30 A.M. appears as 05:30:00, and 5:30 P.M. as 17:30:00.

# **B.2** Advanced

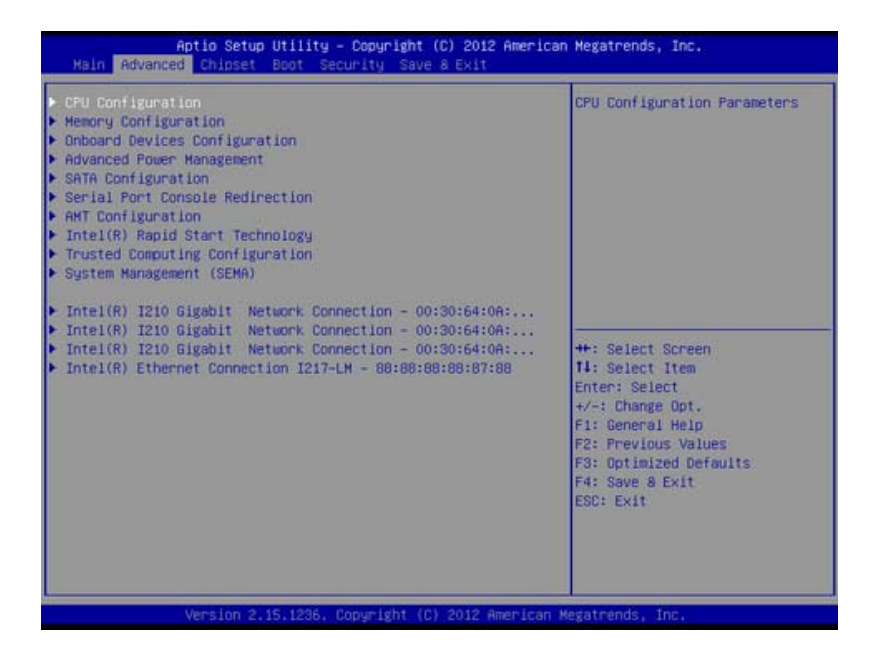

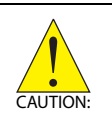

Setting incorrect or conflicting values in Advanced BIOS Setup may cause system malfunction.

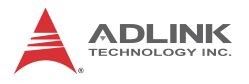

# **CPU Configuration**

| CPU Configuration             |              | <ul> <li>Enabled for Hindows XP and</li> <li>I form (00 ant initial form)</li> </ul> |
|-------------------------------|--------------|--------------------------------------------------------------------------------------|
| Intel(R) Core(TM) 17-4700ED C | PU @ 2.406Hz | Hyper-Threading Technology)                                                          |
| CPU Signature                 | 305c3        | and Disabled for other OS (OS                                                        |
| Microcode Patch               | 17           | not optimized for                                                                    |
| Max CPU Speed                 | 2400 MHz     | Hyper-Threading Technology).                                                         |
| Min CPU Speed                 | 800 MHz      | When Disabled only one thread                                                        |
| CPU Speed                     | 2800 MHz     | per enabled core is enabled.                                                         |
| Processor Cores               | 4            |                                                                                      |
| Intel HT Technology           | Supported    |                                                                                      |
| Intel VT-x Technology         | Supported    |                                                                                      |
| Intel SMX Technology          | Supported    |                                                                                      |
| 64-bit                        | Supported    |                                                                                      |
| EIST Technology               | Supported    | ++: Select Screen                                                                    |
| CPU C3 state                  | Supported    | 11: Select Item                                                                      |
| CPU C6 state                  | Supported    | Enter: Select                                                                        |
| CPU C7 state                  | Supported    | +/-: Change Opt.                                                                     |
| L1 Data Cache                 | 32 kB x 4    | F1: General Help                                                                     |
| L1 Code Cache                 | 32 kB x 4    | F2: Previous Values                                                                  |
| L2 Cache                      | 256 KB × 4   | F3: Optimized Defaults                                                               |
| L3 Cache                      | 6144 kB      | F4: Save 8 Exit                                                                      |
|                               |              | ESC: Exit                                                                            |
| Hyper-threading               |              |                                                                                      |
| Active Processor Cores        | [A11]        |                                                                                      |
| Limit CPUID Maximum           | [Disabled]   | *                                                                                    |

## Hyper-Threading

Enabled for OS optimized for Hyper-Threading Technology and disabled for those not optimized. When disabled only one thread per enabled core is enabled

#### **Active Processor Cores**

Number of cores to enable in each processor package.

#### Limit CPUID Maximum

Limits the CPUID return value, should be disabled in older OS to avoid system error.

#### **Execute Disable Bit**

Can prevent certain classes of malicious buffer overflow.

#### Intel Virtualization Technology

When enabled, a VMM can utilize the additional hardware capabilities provided by Vanderpool Technology

## Hardware Prefetcher

Enables/disables the Mid Level Cache (L2) streamer prefetcher

# Adjacent Cache Line Prefetch

Enables/disables prefetching of adjacent cache lines.

# **CPU AES**

Enables/Disables CPU Advanced Encryption Standard instructions.

# EIST

Enables/disables Intel SpeedStep Technology.

#### **Turbo Mode**

Enables/disables Intel TurboBoost Technology.

#### **Energy Performance**

Optimizes performance/power saving ratio.

## CPU C state

Enables/disables CPU C states

## Package C State limit

CPU Package C State limit.

## **ACPI CTDP BIOS**

Enables/Disables ACPI CTDP BIOS support.

## Configurable TDP Level

Allows reconfiguration of TDP levels based on current power and thermal delivery capabilities of the system.

# Config TDP Lock

Locks the Config TDP Control register.

## **TCC Activation Offset**

Offset from the factory TCC activation temperature

## Intel TXT (LT) Support

Enables/Disables Intel<sup>®</sup> TXT(LT) support.

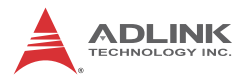

# **Memory Configuration**

| Memory Configuration<br>Memory RC Version<br>Memory Frequency<br>Total Memory<br>Memory Voltage<br>DIMWMO<br>DIMWMI<br>CAS Latency (tCL)<br>Minimum delay time<br>CAS to RAS (tRCDmin)<br>Row Precharge (tRPmin)<br>Active to Precharge (tRASmin)<br>Memory Frequency Limiter<br>Memory Remap | 1.6.1.2<br>1600 Mhz<br>8192 MB (DDR3)<br>1.35v<br>8192 MB (DDR3)<br>Not Present<br>11<br>11<br>11<br>11<br>28<br>(Auto)<br>[Enabled] | Haximum Memory Frequency<br>Selections in Mhz.<br>++: Select Screen<br>11: Select Item<br>Enter: Select<br>+/-: Change Opt.<br>F1: General Help |
|----------------------------------------------------------------------------------------------------|----------------------------------------------------------------------------------------------------|----------------------------------------------------------------------------------------------------|
|                                                                                                    |                                                                                                    | F2: Previous Values<br>F3: Optimized Defaults<br>F4: Save & Exit<br>ESC: Exit                                                                   |

# Memory Frequency Limiter

Maximum memory frequency, set in MHz.

# Memory Remap

Enables/Disables memory remap over 4G.

# **Onboard Device Configuration**

| Onboard Devices Configuration |                 | Select COM1 mode. RS232, RS422 |
|-------------------------------|-----------------|--------------------------------|
| Serial Port Configuration     |                 | 0 10 00 V                      |
| COM1 Device Settings          | 10=3F8h; IRQ=4; |                                |
| COM1 Control                  |                 |                                |
| COM2 Device Settings          | 10=2F8h; IRQ=3; |                                |
| COM2 Control                  | [RS232]         |                                |
| COM3 Device Settings          | I0=3E8h; IRQ=5; |                                |
| COM4 Device Settings          | 10=2E8h; IRQ=7; |                                |
| Lan Port Configuration        |                 |                                |
| LAN #1 (Intel 1217)           | [Enabled]       |                                |
| Launch PXE OpROM              | (Disabled)      |                                |
| LAN #2 (Intel 1210)           | [Enabled]       | ++: Select Screen              |
| Launch PXE OpROM              | [Disabled]      | 14: Select Item                |
| LAN #3 (Intel 1210)           | [Enabled]       | Enter: Select                  |
| Launch PXE OpROM              | [Disabled]      | +/-: Change Opt.               |
| LAN #4 (Intel 1210)           | [Enabled]       | F1: General Help               |
| Launch PXE OpROM              | [Disabled]      | F2: Previous Values            |
| SATA Configuration            |                 | F4: Save & Exit                |
| SATA Controller(s)            | [Enabled]       | ESC: Exit                      |
| USB Configuration             |                 |                                |
| USB Devices:                  |                 | ÷                              |

## **COM1** Control

Select COM1 mode from among RS232, RS422 or RS485.

## COM2 Control

Select COM2 mode from among RS232, RS422 or RS485.

#### LAN #1 (Intel I217)

Enables/disables onboard Intel I217 LAN controller.

#### Launch PXE OpROM

Enables/Disables execution of LAN boot-rom to add boot option for legacy network devices.

#### LAN #2 (Intel 210)

Enables/Disables onboard Intel 210 LAN controller.

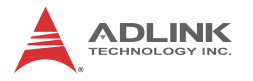

## Launch PXE OpROM

Enables/Disables execution of LAN boot-rom to add boot option for legacy network devices.

## LAN #3 (Intel 210)

Enables/disables onboard Intel 210 LAN controller.

## Launch PXE OpROM

Enables/disables execution of LAN boot-rom to add boot option for legacy network devices.

## LAN #4 (Intel 210)

Enables/disables onboard Intel 210 LAN controller.

## Launch PXE OpROM

Enables/disables execution of LAN boot-rom to add boot option for legacy network devices.

## SATA Controller(s)

Enables/disables SATA Device.

## Legacy USB Support

AUTO option disables legacy support if no USB devices are connected, DISABLE option keeps USB devices available only for EFI applications.

## USB 3.0 Support

Enables/Disables USB 3.0 (XHCI) controller support, allowing

USB 3.0 devices to be used in DOS environment.

## **XHCI Hand-Off**

Enables BIOS support of XHCI Hand-Off feature. Default option is Enabled.
### **Advanced Power Management**

| Aptio Setup Utili<br>Advanced                                                                                                    | ty – Copyright (C) 2012 A                                           | American Megatrends, Inc.                                                                                                    |
|----------------------------------------------------------------------------------------------------|---------------------------------------------------------------------|----------------------------------------------------------------------------------------------------|
| Advanced Power Management<br>Restore AC Power Loss<br>Hake System With Fixed Time<br>Hake On Ring<br>OS MatchDog<br>BIOS POST Hatchdog | [Power Off]<br>[Disabled]<br>[Disabled]<br>[Disabled]<br>[Disabled] | Select AC power state when<br>power is re-applied after a<br>power failure.<br>++: Select Screen<br>11: Select Item<br>Enter: Select<br>+/-: Change Opt.<br>F1: General Help<br>F2: Previous Values<br>F3: Optimized Defaults<br>F4: Save a Exit<br>ESC: Exit |
| Version 2.15.123                                                                                                    | 5. Copyright (C) 2012 Ame                                           | erican Megatrends, Inc.                                                                                                    |

### Restore On AC Power Loss

Determines the state entered when power is restored after a power loss, from among Last State, Power On, and Power Off.

| Power Off  | When set, powers the system down when power is restored.                                                      |
|------------|----------------------------------------------------------------------------------------------------|
| Power On   | When set, powers the system on when power is restored.                                                        |
| Last State | When set, powers the system down<br>or on depending on the last system<br>power state when power is restored. |

### Table B-1: Restore On Power Loss Settings

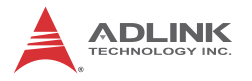

### Wake System With Fixed Time

Enables/Disables System Wake on Alarm event. When enabled, system will wake at the hr::min::sec specified.

### Wake On Ring

Disables/Enables RI ping for Wake On Ring function.

### OS Watchdog

Enables/Disables OS Watchdog.

### **BIOS POST Watchdog**

Sets watchdog timer for BIOS POST process.

## **SATA Configuration**

| ATA Configuration                                                                           |                                                                             | Determines how SATA<br>controller(s) operate.                                                                                                    |
|---------------------------------------------------------------------------------------------|-----------------------------------------------------------------------------|----------------------------------------------------------------------------------------------------|
| ATA Hode Selection<br>ATA Port 0<br>ATA Port 1<br>Port 1<br>FAST Card<br>Port 2<br>Hot Plue | (AHCI)<br>Empty<br>(Enabled)<br>Empty<br>(Enabled)<br>Empty<br>(Enabled)    |                                                                                                    |
| SATA<br>Port 3<br>Hot Plug<br>SATA<br>Port 4<br>SATA<br>Port 5                              | Empty<br>[Enabled]<br>[Enabled]<br>Empty<br>[Enabled]<br>Empty<br>[Enabled] | ++: Select Screen<br>14: Select Item<br>Enter: Select<br>+/-: Change Opt.<br>F1: General Help<br>F2: Previous Values<br>F3: Optimized Defaults<br>F4: Save & Exit<br>ESC: Exit |

### SATA Mode Selection

Allows selection of the SATA channel configuration from among (1) IDE Mode, (2) AHCI Mode, or (3) RAID Mode.

# SATA Port 0 / SATA Port 1 / CFAST Card / eSATA / mSATA / mSATA

Port X: Enables or disables SATA Port X

Hot Plug: Sets the port as hot pluggable.

## **Serial Port Console Redirection**

| Serial Port Console Redirection   |                                  | Console Redirection Enable or |
|-----------------------------------|----------------------------------|-------------------------------|
| COM1                              |                                  |                               |
|                                   |                                  |                               |
| Console Redirection Settings      |                                  |                               |
| COM2                              |                                  |                               |
| Console Redirection               | [Disabled]                       |                               |
| Console Redirection Settings      |                                  |                               |
| сонз                              |                                  |                               |
| Console Redirection               | [Disabled]                       |                               |
| Console Redirection Settings      |                                  | The Patient Design            |
| C0H4                              |                                  | II: Select Item               |
| Console Redirection               | [Disabled]                       | Enter: Select                 |
| Console Redirection Settings      | Contraction of the second second | +/-: Change Opt.              |
|                                   |                                  | F1: General Help              |
| SOL COM(Pci Bus0.Dev22.Func3)     |                                  | F2: Previous Values           |
| Console Redirection               | [Disabled]                       | F3: Optimized Defaults        |
| Console Redirection Settings      |                                  | F4: Save 8 Exit               |
| Serial Port for Out-of-Band Mana  | kement/                          | ESC: EXIT                     |
| Windows Emergency Management Serv | vices (EMS)                      |                               |
| Console Redirection               | [Disabled]                       | ÷                             |

### COM 1 to 4, SOL (Serial Over LAN) COM Console Redirection

Enables console redirection of COM 1 to 4, SOL COM.

### **Console Redirection Setting**

Miscellaneous parameters for COM Port 1 to 4, SOL COM.

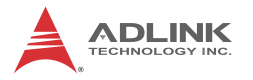

### Serial Port for Out-of-Band Management/Windows Emergency Management Services (EMS)

Enables console redirection for remote management of a Windows Server OS through the designated Out-of-Band Mgmt Port.

### **Out-of-Band Mgmt Port**

Selects the COM Port for remote management of a Windows OS.

### **Terminal Type**

Selects the transmission protocol for the remote terminal console.

## **AMT Configuration**

| AMT Configuration                            |                          | OEMFLag Bit 1:<br>Enable/Disable BIOS hotkey                                                                                                    |
|----------------------------------------------|--------------------------|----------------------------------------------------------------------------------------------------|
| BIOS Hotkey Pressed<br>MEBx Selection Screen | [Disabled]<br>[Disabled] | press.                                                                                                    |
|                                              |                          | ++: Select Screen<br>14: Select Item<br>Enter: Select<br>+/-: Change Opt.<br>F1: General Help<br>F2: Previous Values<br>F3: Optimized Defaults<br>F4: Save & Exit<br>ESC: Exit |

### **BIOS Hotkey Pressed / MEBx Selection Screen**

Miscellaneous settings for iAMT function.

# Intel<sup>®</sup> Rapid Start Technology

|  | Enable or disable Intel(R)                                                                                                    |
|--|----------------------------------------------------------------------------------------------------|
|  | Rabio Start Technology.                                                                                                    |
|  | ++: Select Screen<br>T1: Select Item<br>Enter: Select<br>+/-: Change Opt.<br>F1: General Help<br>F2: Previous Values<br>F3: Optimized Defaults<br>F4: Save & Exit<br>ESC: Exit |

# Intel<sup>®</sup> Rapid Start Technology

Enables/Disables Intel<sup>®</sup> Rapid Start Technology.

### Entry on S3 RTC Wake

Invokes RapidStart upon S3 RTC Wake.

### Entry After

Enables RTC wake timer at S3 entry, ranging from 0 (Immediately) to 120 minutes.

### Active Page Threshold Support

Supports RST with small partition.

### Hybrid Hard Disk Support

Hybrid Hard Disk Support.

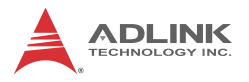

### RapidStart Display Save/Restore

RapidStart Display Save/Restore.

# **Trusted Computing Configuration**

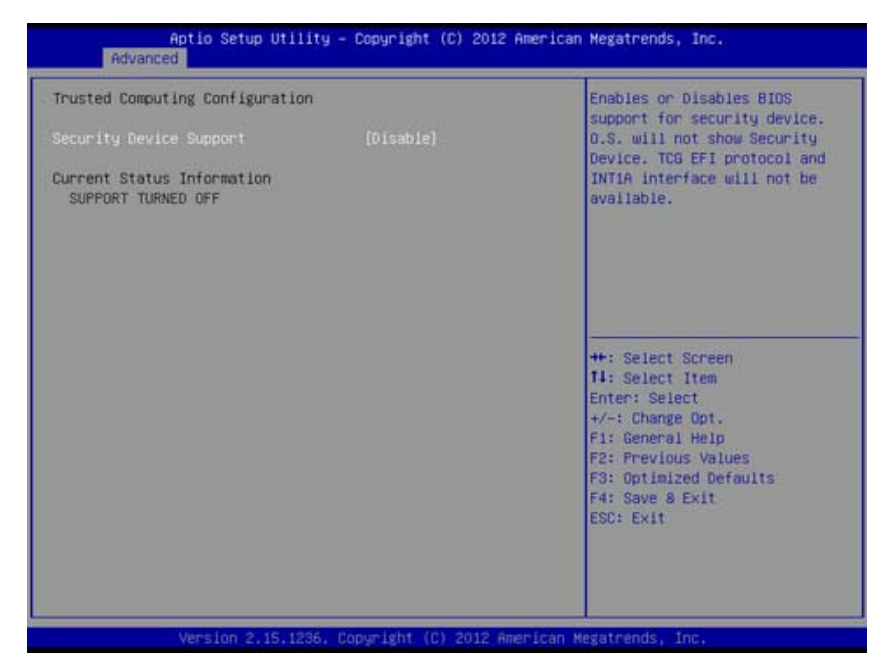

### **Security Device Support**

Enables/Disables BIOS support for security device. OS does not show Security Device. TCG EFI protocol and INT1A interface are not available.

### **TPM State**

Enables/Disables Security Device. The computer reboots during restart to change status of the device.

### **Pending Operation**

Schedules an operation for the Security Device. The computer reboots during restart to change status of the security device.

# System Management (SEMA)

# HW monitoring information from ADLINK Smart Embedded Management Agent (SEMA)

| System Management (SEMA) |                  | 4                      |
|--------------------------|------------------|------------------------|
| System Information       |                  |                        |
| SMC Bootloader           | b1_BMC 1v1       |                        |
| SMC Firmware             | BMC MXE-5401 1V9 |                        |
| Temperatures             |                  |                        |
| CPU Temperature          |                  |                        |
| - Current                | 92.2 C           |                        |
| - Startup                | 31 C             |                        |
| - Min                    | 30 C             |                        |
| - Max                    | 99 C             |                        |
| Board Temperatures       |                  |                        |
| - Current                | 34 C             | ++: Select Screen      |
| - Startup                | 25 C             | 14: Select Item        |
| - Min                    | 22 C             | Enter: Select          |
| - Max                    | 37 C             | +/-: Change Opt.       |
|                          |                  | F1: General Help       |
| Power Consumption        |                  | F2: Previous Values    |
| Current Input Current    | 1.451 A          | F3: Optimized Defaults |
| Current Input Power      | 33.654 W         | F4: Save & Exit        |
| VIN                      | 23.194 V         | ESC: Exit              |
| CPU-Vcone                | 1.780 V          |                        |
| V1.05                    | 1.048 V          |                        |
| VBAT                     | 3.285 V          | *                      |

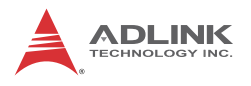

# B.3 Chipset

| Aptio Setup Util:<br>Main Advanced Chipset Boot                                                                                                    | ity – Copyright (C) 2012 Am<br>Security Save & Exit                                               | erican Megatrends, Inc.                                                                                                    |
|----------------------------------------------------------------------------------------------------|---------------------------------------------------------------------------------------------------|----------------------------------------------------------------------------------------------------|
| System Agent Bridge Name<br>System Agent RC Version<br>VT-d Capability<br>Intel PCH SKU Name<br>Intel PCH Rev ID<br>Intel PCH RC Version<br>Intel VT-d Technology<br>GT Info<br>IDFX VBIDS Version | Haswell<br>1.6.1.0<br>Supported<br>QM87<br>05/C2<br>1.6.1.0<br>(Enabled)<br>GT2 (800 MHz)<br>2178 | Check to enable Intel(R)<br>Virtualization Technology for<br>Directed I/O function on MCH.                                                                                     |
| Apenture Size<br>DVMT Pre-Allocated<br>DVMT Total Gfx Mem<br>Gfx Low Power Mode                                                                                                    | (256MB)<br>[32M]<br>[256M]<br>[Enabled]                                                           | ++: Select Screen<br>T4: Select Item<br>Enter: Select<br>+/-: Change Opt.<br>F1: General Help<br>F2: Previous Values<br>F3: Optimized Defaults<br>F4: Save & Exit<br>ESC: Exit |
| Version 2.15.12                                                                                                    | 36, Copyright (C) 2012 Amer                                                                       | lcan Megatrends, Inc.                                                                                                    |

### Intel VT-d Technology

 $\mathsf{Enables}\ \mathsf{Intel}^{\textcircled{\sc 8}}$  Virtualization Technology for Directed I/O function.

### **Aperture Size**

Allows selection of aperture size.

### **DVMT Pre-Allocated**

Selects DVMT 5.0 pre-allocated (fixed) graphics memory size used by the internal graphics device.

### **DVMT Total Gfx Mem**

Selects total DVMT5.0 graphic memory size used by the internal graphics device.

### **Gfx Low Power Mode**

This option is applicable for SFF only.

# B.4 Boot

| Boot Configuration<br>Setup Prompt Timeout<br>Bootup NumLock State | 1<br>(Off)                                    | Number of seconds to wait for<br>setup activation key.<br>65535(0xFFFF) means indefinite                                                                          |
|--------------------------------------------------------------------|-----------------------------------------------|----------------------------------------------------------------------------------------------------|
| Quiet Boot<br>Fast Boot                                            | [Enabled]<br>[Disabled]                       | waiting.                                                                                                    |
| Boot Option Priorities<br>Boot Option #1<br>Boot Option #2         | (FUJITSU MHV2040AT ]<br>[UEF1: FUJITSU MHV20] |                                                                                                    |
| Hand Drive BBS Priorities<br>CSM parameters                        |                                               |                                                                                                    |
| <ul> <li>CSM16 Parameters</li> </ul>                               |                                               | ++: Select Screen<br>14: Select Item<br>Enter: Select<br>+/-: Change Opt.<br>F1: General Help<br>F2: Previous Values<br>F3: Optimized Defaults<br>F4: Save & Exit |

### **Boot Configuration**

### Setup Prompt Timeout

Number of seconds to wait for setup activation key (DEL).

### **Bootup Num-Lock State**

Allows Number Lock setting to be modified during boot.

### Quiet Boot

When Disabled, directs BIOS to display POST messages. When Enabled, directs BIOS to display the OEM logo.

### Fast Boot

Enables or disables boot with initialization of a minimal set of devices required to launch active boot option. Has no effect on BBS boot options.

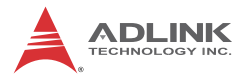

## **Boot Option Priorities**

Specifies the priority of boot devices, with all installed boot devices detected during POST displayed. Boot Option # specifies the desired boot device.

# **B.5 Security**

| Password Description                                                                                                    |                                                                                                    | Set Administrator Password                                                                    |
|----------------------------------------------------------------------------------------------------|----------------------------------------------------------------------------------------------------|-----------------------------------------------------------------------------------------------|
| If ONLY the Administrator's p<br>then this only limits access<br>only asked for when entering<br>If ONLY the User's password i<br>is a power on password and m<br>boot or enter Setup. In Setup<br>have Administrator rights.<br>The password length must be<br>in the following range: | assword is set,<br>to Setup and is<br>Setup.<br>s set, then this<br>st be entered to<br>the User will |                                                                                               |
| Maximum length                                                                                                    | 20                                                                                                    |                                                                                               |
| Administrator Password<br>User Password                                                                                                    |                                                                                                    | ++: Select Screen<br>14: Select Item<br>Enter: Select<br>+/-: Change Opt.<br>El: Seneral Help |
| BIOS Lock                                                                                                    | (Enabled)                                                                                             | F2: Previous Values                                                                           |
| Secure Boot menu                                                                                                    |                                                                                                    | F3: Optimized Defaults<br>F4: Save & Exit<br>ESC: Exit                                        |

If only the Administrator's password is set, only access to Setup is limited and the password only requested when entering Setup. If only the user's password is set, power on requires a password which must be accepted to boot or enter setup. In Setup the user has Administrator rights.

### **Administrator Password**

Sets Administrator password

### **User Password**

Sets boot/setup User password

# B.6 Exit

| Aptio Setup Utility - Dopyright (C) 2012 Amer<br>Main Advanced Chipset Boot Security <mark>Save 8 Exit</mark>                                                                                                | rican Megatrends, Inc.                                                                                                    |
|----------------------------------------------------------------------------------------------------|----------------------------------------------------------------------------------------------------|
| Discand Changes and Exit<br>Save Changes and Reset<br>Discand Changes<br>Restore Defaults<br>Save as User Defaults<br>Restore User Defaults<br>Boot Override<br>FUJITSU MHV2040AT<br>UEFI: FUJITSU MHV2040AT | Exit system setup without<br>saving any changes.                                                                                                    |
| Launch EFI Shell from filesystem device                                                                                                    | <pre>++: Select Screen 11: Select Item Enter: Select +/-: Change Opt. F1: General Help F2: Previous Values F3: Optimized Defaults F4: Save 8 Exit ESC: Exit</pre> |
| Version 2.15.1236. Copyright (C) 2012 Americ                                                                                                    | an Megatrends, Inc.                                                                                                    |

### **Discard Changes and Exit**

Exits system setup without saving any changes

### Save Changes and Reset

Resets the system after saving the changes

### **Discard Changes**

Discards changes made to any of the Setup options.

### **Restore Defaults**

Returns all BIOS options to default settings, designed for maximum system stability, but not performance. Applicable in the event of system configuration problems.

### Save as User Defaults

Saves changes made as User Defaults

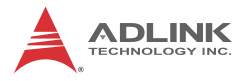

### **Restore User Defaults**

Restores User Default settings to all Setup options Launch EFI Shell from filesystem device

# **Important Safety Instructions**

For user safety, please read and follow all **instructions**, **WARNINGS**, **CAUTIONS**, and **NOTES** marked in this manual and on the associated equipment before handling/operating the equipment.

- ► Read these safety instructions carefully.
- ► Keep this user's manual for future reference.
- Read the specifications section of this manual for detailed information on the operating environment of this equipment.
- When installing/mounting or uninstalling/removing equipment:
  - ▷ Turn off power and unplug any power cords/cables.
- ► To avoid electrical shock and/or damage to equipment:
  - ▷ Keep equipment away from water or liquid sources;
  - ▷ Keep equipment away from high heat or high humidity;
  - Keep equipment properly ventilated (do not block or cover ventilation openings);
  - Make sure to use recommended voltage and power source settings;
  - Always install and operate equipment near an easily accessible electrical socket-outlet;
  - Secure the power cord (do not place any object on/over the power cord);
  - Only install/attach and operate equipment on stable surfaces and/or recommended mountings; and,
  - If the equipment will not be used for long periods of time, turn off and unplug the equipment from its power source.

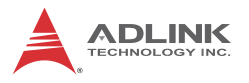

- Never attempt to fix the equipment. Equipment should only be serviced by qualified personnel.
- A Lithium-type battery may be provided for uninterrupted, backup or emergency power.

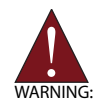

Risk of explosion if battery is replaced with an incorrect type; please dispose of used batteries appropriately.

- Equipment must be serviced by authorized technicians when:
  - ▷ The power cord or plug is damaged;
  - > Liquid has penetrated the equipment;
  - ▷ It has been exposed to high humidity/moisture;
  - It is not functioning or does not function according to the user's manual;
  - ▷ It has been dropped and/or damaged; and/or,
  - ▷ It has an obvious sign of breakage.

Please pay strict attention to all warnings and advisories appearing on the device, to avoid injury or damage.

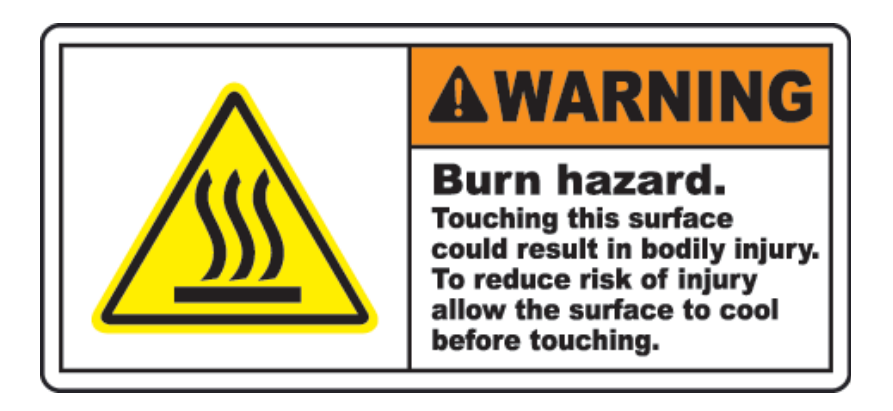

# **Getting Service**

Contact us should you require any service or assistance.

### ADLINK Technology, Inc.

| Address: | 9F, No.166 Jian Yi Road, Zhonghe District |
|----------|-------------------------------------------|
|          | New Taipei City 235, Taiwan               |
|          | 新北市中和區建一路 166 號 9 樓                       |
| Tel:     | +886-2-8226-5877                          |
| Fax:     | +886-2-8226-5717                          |
| Email:   | service@adlinktech.com                    |

#### Ampro ADLINK Technology, Inc.

| Address:   | 5215 Hellyer Avenue, #110, San Jose, CA 95138, USA |
|------------|----------------------------------------------------|
| Tel:       | +1-408-360-0200                                    |
| Toll Free: | +1-800-966-5200 (USA only)                         |
| Fax:       | +1-408-360-0222                                    |
| Email:     | info@adlinktech.com                                |
|            |                                                    |

#### ADLINK Technology (China) Co., Ltd.

| Address: | 上海市浦东新区张江高科技园区芳春路 300 号 (201203)            |
|----------|---------------------------------------------|
|          | 300 Fang Chun Rd., Zhangjiang Hi-Tech Park, |
|          | Pudong New Area, Shanghai, 201203 China     |
| Tel:     | +86-21-5132-8988                            |
| Fax:     | +86-21-5132-3588                            |
| Email:   | market@adlinktech.com                       |
|          | -                                           |

#### ADLINK Technology Beijing

| Address: | 北京市海淀区上地东路 1 号盈创动力大厦 E 座 801 室(100085)   |
|----------|------------------------------------------|
|          | Rm. 801, Power Creative E, No. 1,        |
|          | Shang Di East Rd., Beijing, 100085 China |
| Tel:     | +86-10-5885-8666                         |
| Fax:     | +86-10-5885-8626                         |
| Email:   | market@adlinktech.com                    |
|          | -                                        |

### ADLINK Technology Shenzhen

Address: 深圳市南山区科技园南区高新南七道 数字技术园 A1 栋 2 楼 C 区 (518057) 2F, C Block, Bldg. A1, Cyber-Tech Zone, Gao Xin Ave. Sec. 7, High-Tech Industrial Park S., Shenzhen, 518054 China Tel: +86-755-2643-4858 Fax: +86-755-2664-6353 Email: market@adlinktech.com

#### LiPPERT ADLINK Technology GmbH

| Address: | Hans-Thoma-Strasse 11, D-68163, Mannheim, Germany |
|----------|---------------------------------------------------|
| Tel:     | +49-621-43214-0                                   |
| Fax:     | +49-621 43214-30                                  |
| Email:   | emea@adlinktech.com                               |

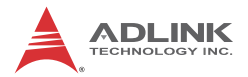

### ADLINK Technology, Inc. (French Liaison Office)

 Address:
 15 rue Emile Baudot, 91300 Massy CEDEX, France

 Tel:
 +33 (0) 1 60 12 35 66

 Fax:
 +33 (0) 1 60 12 35 66

 Email:
 france@adlinktech.com

#### **ADLINK Technology Japan Corporation**

| Address: | 〒101-0045 東京都千代田区神田鍛冶町 3-7-4            |
|----------|-----------------------------------------|
|          | 神田 374 ビル 4F                            |
|          | KANDA374 Bldg. 4F, 3-7-4 Kanda Kajicho, |
|          | Chiyoda-ku, Tokyo 101-0045, Japan       |
| Tel:     | +81-3-4455-3722                         |
| Fax:     | +81-3-5209-6013                         |
| Email:   | japan@adlinktech.com                    |
|          |                                         |

#### ADLINK Technology, Inc. (Korean Liaison Office)

| Address: | 서울시 서초구 서초동 1675-12 모인터빌딩 8층                    |
|----------|-------------------------------------------------|
|          | 8F Mointer B/D,1675-12, Seocho-Dong, Seocho-Gu, |
|          | Seoul 137-070, Korea                            |
| Tel:     | +82-2-2057-0565                                 |
| Fax:     | +82-2-2057-0563                                 |
| Email:   | korea@adlinktech.com                            |

#### ADLINK Technology Singapore Pte. Ltd.

Address: 84 Genting Lane #07-02A, Cityneon Design Centre, Singapore 349584

Tel: +65-6844-2261

Fax: +65-6844-2263

Email: singapore@adlinktech.com

#### ADLINK Technology Singapore Pte. Ltd. (Indian Liaison Office)

Address: 1st Floor, #50-56 (Between 16th/17th Cross) Margosa Plaza, Margosa Main Road, Malleswaram, Bangalore-560055, India

Tel: +91-80-65605817, +91-80-42246107

Fax: +91-80-23464606

Email: india@adlinktech.com

### ADLINK Technology, Inc. (Israeli Liaison Office)

Address: 6 Hasadna St., Kfar Saba 44424, Israel

Tel: +972-9-7446541

- Fax: +972-9-7446542
- Email: israel@adlinktech.com